Тренинговый Центр Анфисы Бреус "Вдохновение"

Пошаговые инструкции по управлению и ведению блога на WordPress

## Урок №35

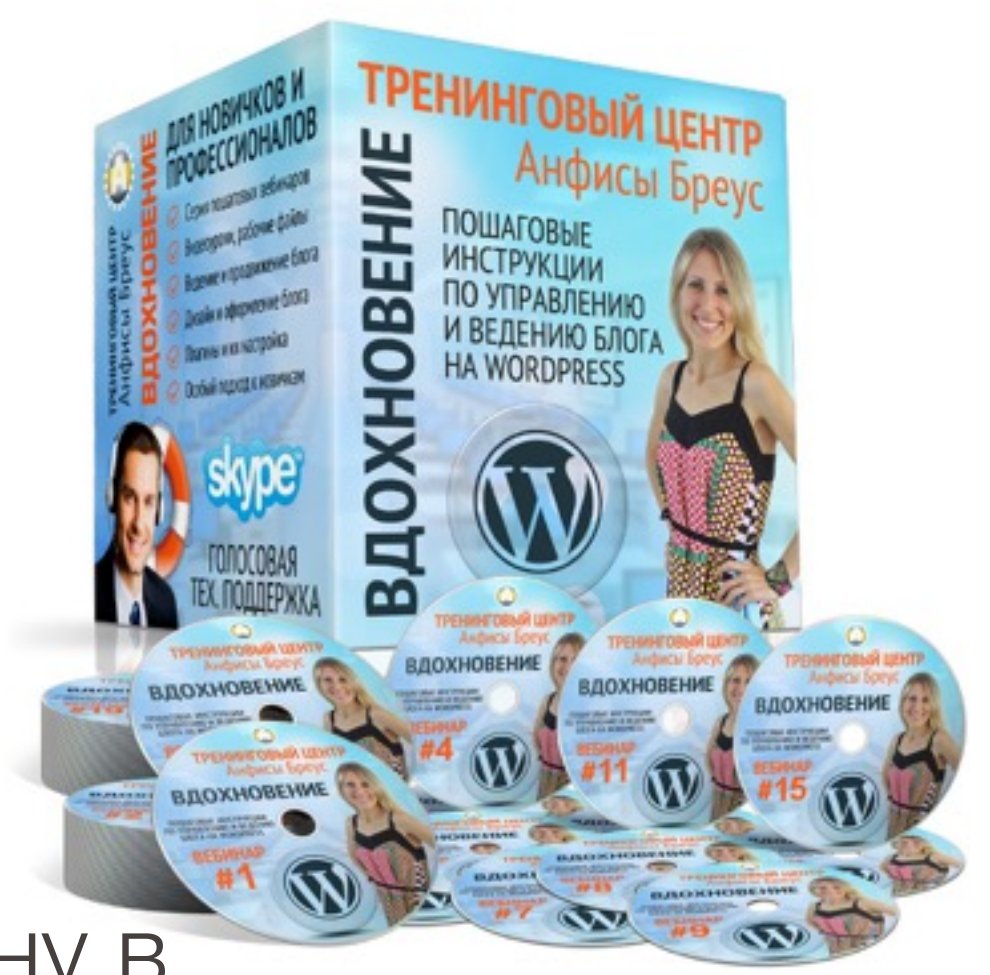

Тема: Как создать опрос-викторину в сервисе PollDaddy и разместить на блоге

#### Вопросы

- Вход в аккаунт Polldaddy, в чем разница между Survey, Poll и Quiz
- Создание опроса-викторины
- Настройки вопросов и ответов (обязательный вопрос, пояснение к вопросу, порядок ответов)
- Использование медиа в опросах
- Другие преднастроенные поля для викторины (имя, дата, адрес, телефон и другие)
- · Сохранение викторины и выбор стиля
- Размещение викторины на блоге
- Перевод английских слов в викторине
- Результаты викторины

### Вход в аккаунт Polldaddy

- 1. Зайти на сайт http://polldaddy.com
- 2. Справа нажать на кнопку «Sign In»

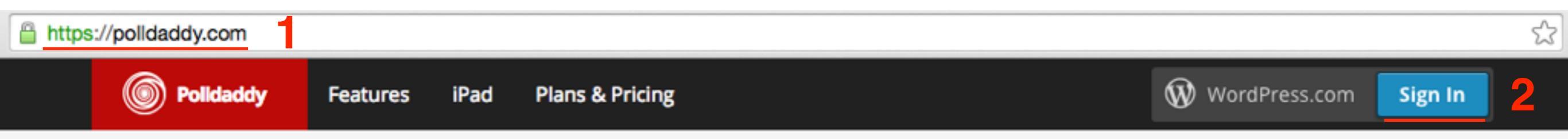

## Surveys your way.

Create surveys and polls that match your brand, budget, and vision.

See Plans & Pricing Sign up for a free account now!

- 1. Ввести логин и пароль
- 2. Нажать на кнопку «Log In»

#### Howdy! Log in to Polldaddy with your WordPress.com account.

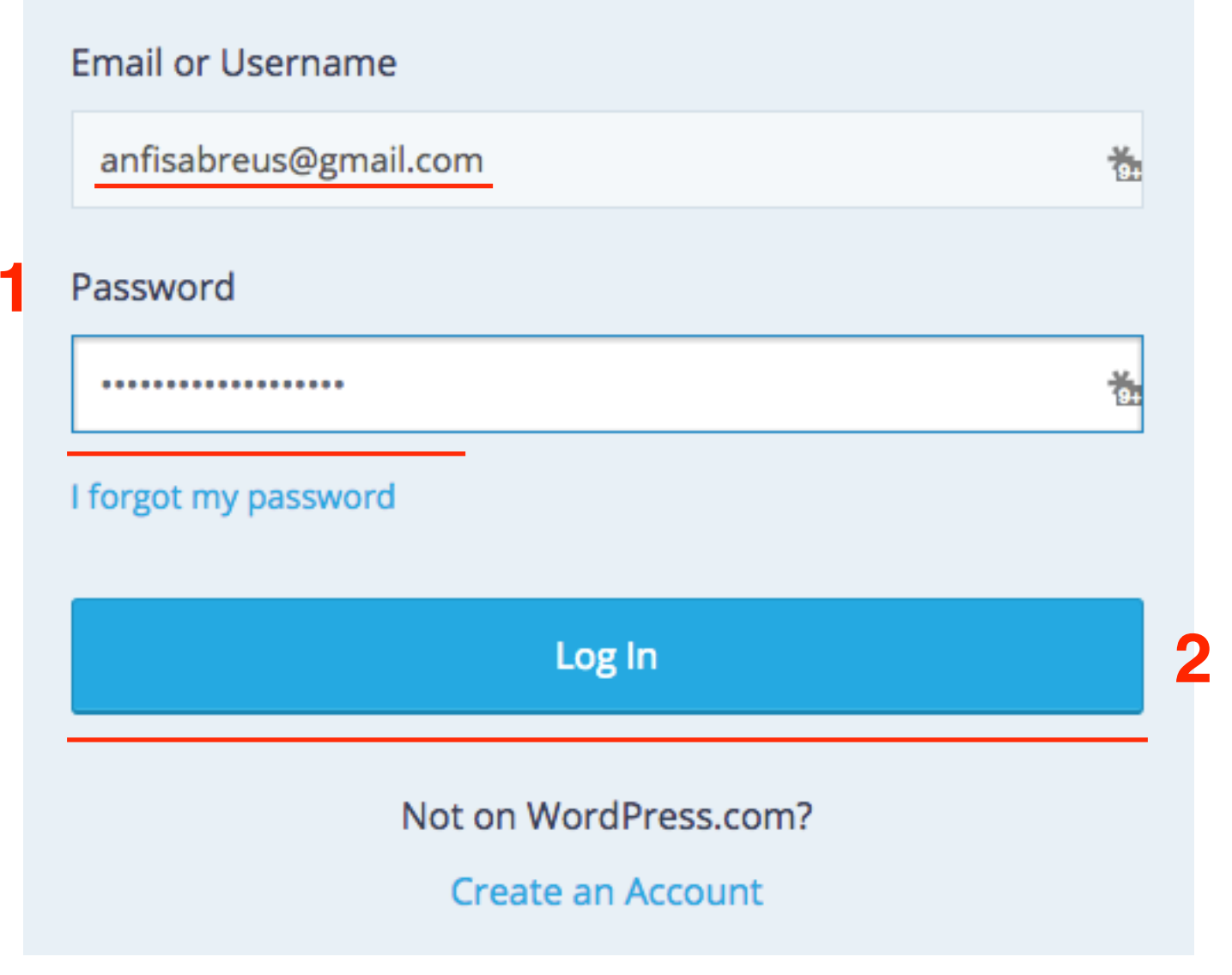

#### **Dashboard - Quizzes**

| Dashboard              | Email Groups | Whitelist | Help                                | Upgrade your free account |
|------------------------|--------------|-----------|-------------------------------------|---------------------------|
| Create a new           | ✓ □          | Move to 🗸 | Actions 🗸 Q Search all your content | • Order by date 👻         |
| ☆ All Contents Surveys | All Q        | uizzes    |                                     |                           |
| E Polls                |              |           |                                     |                           |
| Ratings                |              |           |                                     |                           |
| My Folders             | <b>÷</b> +   |           | You haven't created any             | y quizzes yet!            |
| AB-Inspiration         |              |           | Create a new quiz                   |                           |
| My Content             |              |           | Can we help you get sta             | irted?                    |
| 🛅 Trash                |              |           |                                     |                           |
|                        |              |           |                                     |                           |

### В чем разница между Survey, Poll и Quiz

- 1. Главная страница Polldaddy Dashboard
- 2. Слева в меню предлагается создать: Survey, Polls, Quizzes

| 1            |             |                                                 |
|--------------|-------------|-------------------------------------------------|
| Dashboard    | Email Gr    | roups Whitelist Help                            |
| Create a new | ~           | □ Move to ♥ Actions ♥ Q Search all your content |
| All Contents |             | All Surveys                                     |
| Surveys      |             |                                                 |
| 8 Quizzes    |             |                                                 |
| 👍 Ratings    |             |                                                 |
| My Folders   | <b>\$</b> + | You haven't created any                         |
| My Content   |             | Create a new survey                             |
| ★ Starred    |             | Consum hala you ant atom                        |
| 🋍 Trash      |             | Can we neip you get star                        |
|              |             |                                                 |

Survey - опрос - исследование Poll - опрос - голосование Quiz - опрос - викторина

#### Создание опроса-викторины

- 1. Зайти на сайт <u>http://polldaddy.com</u> под своим логином и паролем в раздел «Dashboard»
- 2. Слева нажать на кнопку «Create a new»
- 3. Из выпадающего списка выбрать «Quizz»

| Email Groups | Whitelist    | Help                                                                                                    | <ul> <li>Upgrade your free account</li> </ul>                                                                                        | <b>1</b>                                                                                                    |
|--------------|--------------|----------------------------------------------------------------------------------------------------|----------------------------------------------------------------------------------------------------|----------------------------------------------------------------------------------------------------|
| ✓ □          | Move to 🗸    | Actions 🗸 Q Search all your cont                                                                                                    | ent Ord                                                                                                    | er by date 🛛 😽                                                                                                    |
|              |              |                                                                                                    |                                                                                                    |                                                                                                    |
| All (        | Quizzes      |                                                                                                    |                                                                                                    |                                                                                                    |
|              |              |                                                                                                    |                                                                                                    |                                                                                                    |
|              |              |                                                                                                    |                                                                                                    |                                                                                                    |
| ÷+           |              | You haven't created a                                                                                                    | any quizzes yet!                                                                                                    |                                                                                                    |
|              |              | Create a new                                                                                                    | quiz                                                                                                    |                                                                                                    |
|              |              | Can we help you ge                                                                                                    | t started?                                                                                                    |                                                                                                    |
|              |              | can we help you ge                                                                                                    | c started:                                                                                                    |                                                                                                    |
|              |              |                                                                                                    |                                                                                                    |                                                                                                    |
|              |              |                                                                                                    |                                                                                                    |                                                                                                    |
|              |              |                                                                                                    |                                                                                                    |                                                                                                    |
|              | Email Groups | Imail Groups   Move to Image: Move to Image: Move | Email Groups Whitelist Help      Move to    Actions       All Quizzes      You haven't created a    Create a new Can we help you get | Email Groups Whitelist Help      Move to       All Quizzes      Ord       Ord       Create a new quiz          Create a new quiz          Create a new quiz |

1. Quiz name - название викторины

2.Галочка «Show paticipants a different name» - показывать

участникам разные названия. Написать второе название викторины 3. Выбрать папку

Quiz name

FOLDER

| AB-Inspiration | ٥ |  |
|----------------|---|--|
|                | _ |  |

Создание опросов в сервисе PollDaddy

show participants a different name

Викторина по созданию опросов в сервисе PollDaddy

2

1. Participants results - Результат участников

2. Pass Score - Проходная оценка

3. Cistom Messaes - Произвольное сообщение

4.Quz Progress - прогрессивная шкала викторины

| Participant results                                                                                                    | Custom messages Optional 3                                                                                                    |
|----------------------------------------------------------------------------------------------------|----------------------------------------------------------------------------------------------------|
| <ul> <li>Show full results to the participants once they finish the quiz.</li> </ul>                                                                                                | Use a custom start message                                                                                                    |
| <ul> <li>Show only a final score to the participants once they finish the quiz.</li> </ul>                                                                                          | START MESSAGE  Media                                                                                                    |
| <ul> <li>Do not show any result to the participants.</li> </ul>                                                                                                    | Эта викторина предназначена для закрепления материала по сервису<br>Polldaddy                                                                                                    |
| PASS SCORE (OPTIONAL)<br>Here you can set a pass score for your quiz. Anyone who gets below<br>this result will fail.<br>✓ No Pass Score<br>100%<br>90%<br>85%<br>80%<br>75%<br>70% | FINISH MESSAGE & CUSTOM REDIRECT WHEN COMPLETE<br>With a Polldaddy pro account you can create a custom message for your<br>participants to see upon completion, or you can redirect them to a web page of<br>your choice.<br>Upgrade your account today to get access to these great features. |
| 65%<br>60%<br>55%<br>50%                                                                                                    | QUIZ PROGRESS         Show progress indicator         Show back button (branching sules will disable this)                                                                                                    |
| 45%<br>40%<br>35%                                                                                                    | Show back button (branching rules will disable this) <u>http://wptraining.rules</u>                                                                                                    |

- 1. Quiz closing закрытие викторины 2. Question settings - Настроки вопросов 3. Multiple responses - Многократное прохождение викторины 4. Restrictions - ограничения
- 5.Нажать на кнопку «Save settings»

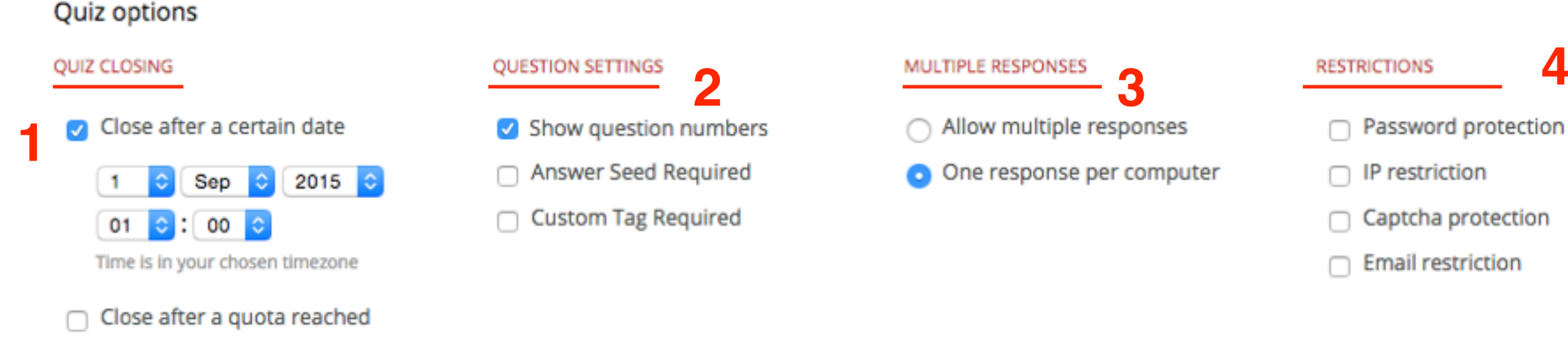

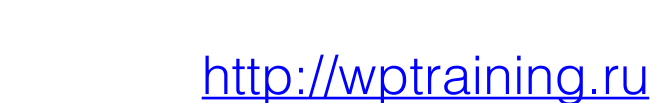

5

Save Settings

4

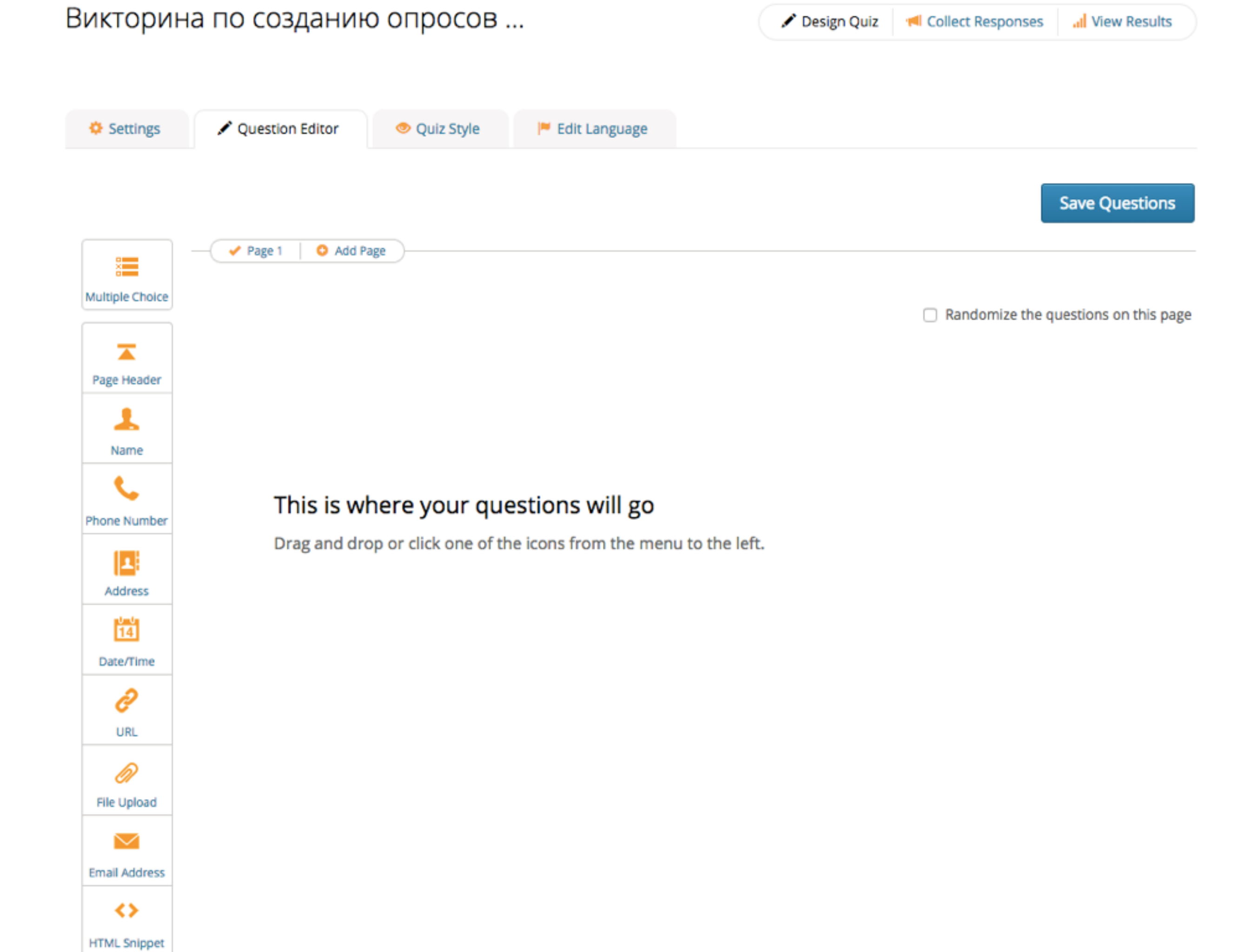

#### Создание вопроса с вариантами ответа

- 1. Нажать на кнопку «Multiply Choice»
- 2. Написать вопрос
- 3. Варианты ответа
- 4. Отметить галочкой правильный ответ Correct Answer
- 5. Если нужны еще варианты ответов нажать на кнопку «Add New Option»
- 6. Нажать на кнопку «Done»

|                 | ✓ Page 1 O Add Page                                                                                                |                                                                                        |
|-----------------|----------------------------------------------------------------------------------------------------|----------------------------------------------------------------------------------------|
| Multiple Choice | Randomi                                                                                                    | ze the questions on this page                                                          |
| Page Header     | Question       MULTIPLE CHOICE         2       Вы хотите создать опрос-исследование. Какой тип опроса вы выберите? | <ul> <li>Include a note</li> <li>Question is mandatory</li> <li>As entered </li> </ul> |
| Name            | <ul> <li>♥ Visual Editor</li> <li>■ Plain Editor</li> <li>■ Quiz</li> <li>■ Media × Delete</li> </ul>              |                                                                                        |
| Address         | Correct Answer                                                                                                    |                                                                                        |
| Date/Time       | Correct Answer                                                                                                    |                                                                                        |
| URL             | • Correct Answer 4                                                                                                 | 6                                                                                      |
| File Upload     | • Add New Option 5                                                                                                 | Cancel Done                                                                            |

|                 | ✓ Page 1 O Add Page                                                                                                    |                                      |
|-----------------|----------------------------------------------------------------------------------------------------|--------------------------------------|
| Multiple Choice |                                                                                                    | Randomize the questions on this page |
| Page Header     | 01 MULTIPLE CHOICE<br>Вы хотите создать опрос-исследование. Какой тип опроса вы выберите?<br>◎ Quiz<br>◎ Poll<br>◎ Survey ✓ |                                      |

### Обязательный вопрос

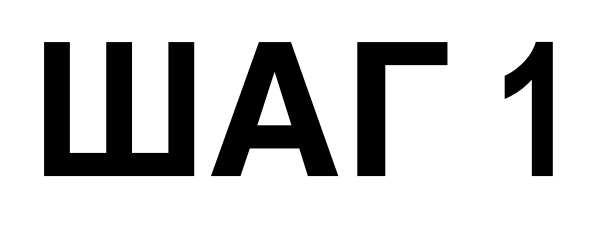

1. Навести мышку на блок с вопросом и справа выбрать «Edit»

| Settings        | Question Editor                                        | 💿 Quiz Style                                                | 🏴 Edit Language     |                       |                                                          |
|-----------------|--------------------------------------------------------|-------------------------------------------------------------|---------------------|-----------------------|----------------------------------------------------------|
| Questions R     | eordering                                              | d Page                                                      |                     |                       | Save Questions                                           |
| Multiple Choice |                                                        | id i bge                                                    |                     |                       | <ul> <li>Randomize the questions on this page</li> </ul> |
| Page Header     | 01<br>МULTIPLE<br>Вы хотите<br>Выберите                | E CHOICE *<br>е создать опрос-иссл<br>правильны ответ ниже: | едование. Какой тиг | і опроса вы выберите? | ✓ Edit → Copy × Delete                                   |
| Phone Number    | <ul> <li>Quiz</li> <li>Poll</li> <li>Survey</li> </ul> | /                                                           |                     |                       |                                                          |

- 1. Откроется блок вопроса с ответами. Справа отметить галочкой «Question is mandatory»
- 2. Нажать на кнопку «Done»

| Question | MULTIPLE CHOICE *                                                   | Include a note        |
|----------|---------------------------------------------------------------------|-----------------------|
|          | Вы хотите создать опрос-исследование. Какой тип опроса вы выберите? | Question is mandatory |
|          | Visual Editor 🗄 Plain Editor                                        | As entered 📀          |
| <b></b>  | Quiz                                                                |                       |
|          | O Correct Answer                                                    |                       |
| ÷        | Poll  Media  X Delete                                               |                       |
|          | O Correct Answer                                                    |                       |
| Ŧ        | Survey  Media  Media  Delete                                        |                       |
|          | <ul> <li>Correct Answer</li> </ul>                                  | 2                     |
|          | O Add New Option                                                    | Cancel Done           |

### Добавить пояснение к вопросу

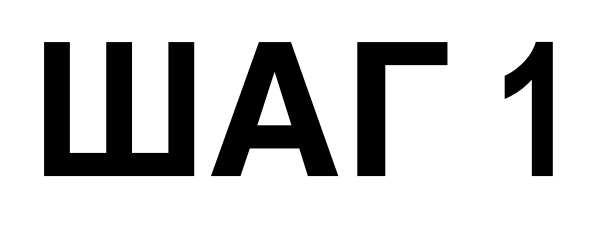

1. Навести мышку на блок с вопросом и справа выбрать «Edit»

| Settings        | Question Editor                                        | 💿 Quiz Style                                                | 🏴 Edit Language     |                       |                                                          |
|-----------------|--------------------------------------------------------|-------------------------------------------------------------|---------------------|-----------------------|----------------------------------------------------------|
| Questions R     | eordering                                              | d Page                                                      |                     |                       | Save Questions                                           |
| Multiple Choice |                                                        | id i bge                                                    |                     |                       | <ul> <li>Randomize the questions on this page</li> </ul> |
| Page Header     | 01<br>МULTIPLE<br>Вы хотите<br>Выберите                | E CHOICE *<br>е создать опрос-иссл<br>правильны ответ ниже: | едование. Какой тиг | і опроса вы выберите? | ✓ Edit → Copy × Delete                                   |
| Phone Number    | <ul> <li>Quiz</li> <li>Poll</li> <li>Survey</li> </ul> | /                                                           |                     |                       |                                                          |

- 1. Откроется блок вопроса с ответами. Справа отметить галочкой «Include a note»
- 2. В блоке появится дополнительное поле под вопросом. Написать в поле пояснение
- 3. Нажать на кнопку «Done»

| Question | MULTIPLE CHOICE *                                                   | Include a note        |
|----------|---------------------------------------------------------------------|-----------------------|
|          | Вы хотите создать опрос-исследование. Какой тип опроса вы выберите? | Question is mandatory |
|          | Выберите правильный ответ ниже: 2                                   | As entered            |
| ÷        | Quiz<br>Correct Answer                                              |                       |
| 4        | Poll Correct Answer                                                 |                       |
| 4        | Survey  Media   Delete  Correct Answer                              | 3                     |
|          | O Add New Option                                                    | Cancel Done           |

#### Порядок ответов

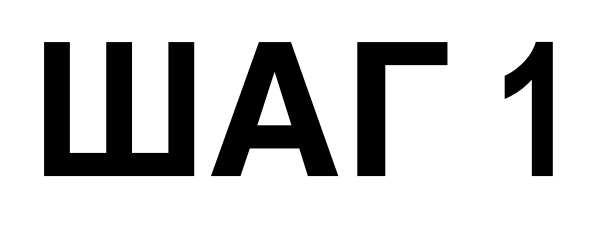

1. Навести мышку на блок с вопросом и справа выбрать «Edit»

| Settings        | Question Editor                                        | 💿 Quiz Style                                                | 🏴 Edit Language     |                       |                                                          |
|-----------------|--------------------------------------------------------|-------------------------------------------------------------|---------------------|-----------------------|----------------------------------------------------------|
| Questions R     | eordering                                              | d Page                                                      |                     |                       | Save Questions                                           |
| Multiple Choice |                                                        | id i bge                                                    |                     |                       | <ul> <li>Randomize the questions on this page</li> </ul> |
| Page Header     | 01<br>МULTIPLE<br>Вы хотите<br>Выберите                | E CHOICE *<br>е создать опрос-иссл<br>правильны ответ ниже: | едование. Какой тиг | і опроса вы выберите? | ✓ Edit → Copy × Delete                                   |
| Phone Number    | <ul> <li>Quiz</li> <li>Poll</li> <li>Survey</li> </ul> | /                                                           |                     |                       |                                                          |

- 1. Ответы можно поменять местами перетаскивание
- 2. Отображать ответы можно:

As entered - в том порядке, в каком вы их установили,

- А-Z в алфавитном порядке,
- **Z-А** в обратном алфавитном порядке,
- Random в случайном порядке
- 3. Нажать на кнопку «Done»

| Question | MULTIPLE CHOICE *                                                 |         |          | Include a n                        | ote       |   |
|----------|-------------------------------------------------------------------|---------|----------|------------------------------------|-----------|---|
|          | Вы хотите создать опрос-исследование. Какой тип опроса вы выберит | e?      | Media    | Question is                        | mandatory |   |
|          | Выберите правильный ответ ниже:                                   | /       |          | As entered<br>A-Z<br>Z-A<br>Random |           |   |
|          | Visual Editor 🗧 Plain Editor                                      |         |          |                                    |           |   |
| 1 🕁      | Quiz                                                              | 🙆 Media | X Delete |                                    |           |   |
|          | O Correct Answer                                                  |         |          |                                    |           |   |
| ÷        | Poll                                                              | Media   | X Delete |                                    |           |   |
|          | O Correct Answer                                                  |         |          |                                    |           |   |
| ŧ        | Survey                                                            | Media   | × Delete |                                    |           |   |
|          | <ul> <li>Correct Answer</li> </ul>                                |         |          |                                    |           |   |
|          | O Add New Option                                                  |         |          | Cancel                             | Done      | 3 |

# Использование изображений и других медиа в ответах

- 1. Создать новый вопрос Multiply Choice
- 2. Написать вопрос
- 3. Написать ответы
- 4. Отметить правильный ответ «Correct Answer»

| Multiple Choice | Question       MULTIPLE CHOICE *         2       Вы хотите, чтобы участник ответил на вопрос в исследовании произвольно, своими слс                                                                                                    |
|-----------------|----------------------------------------------------------------------------------------------------|
|                 | Visual Editor     Image: Second Second |
| Page Header     | Rank   Correct Answer                                                                                                    |
| Phone Number    | <ul> <li>Free text</li> <li>Correct Answer</li> </ul>                                                                                                    |
| Address         | <ul> <li>              Matrix          </li> <li>             Correct Answer         </li> </ul> <li>              Media × Delete      </li>                                                                                                    |
| <b>O</b> URL    | <ul> <li>Multiple choice</li> <li>Correct Answer</li> </ul>                                                                                                    |
| File Upload     | O Add New Option Cancel Done                                                                                                    |

1. Напротив ответа нажать на кнопку «Media»

| Question<br>02 | MULTIPLE CHOICE * Bы хотите, чтобы участник ответил на вопрос в исследовании произвольно, своими слс Media  Visual Editor Plain Editor Rank Correct Answer | <ul> <li>Include a note</li> <li>Question is mandatory</li> <li>Random </li> </ul> |
|----------------|----------------------------------------------------------------------------------------------------|------------------------------------------------------------------------------------|
| Ŧ              | Free text  Correct Answer  Media  Media  Delete                                                                                                    |                                                                                    |
| ⊕<br>₽         | Matrix  Correct Answer Multiple choice Correct Answer Correct Answer                                                                                       |                                                                                    |
|                | O Add New Option                                                                                                    | Cancel Done                                                                        |

- 1. Напротив ответа нажать на кнопку «Media»
- 2. Нажать на кнопку «Выберите файл»
- 3. Отметьте галочкой «avaliable to all polls and surveys», если хотите, использовать эти медиафайлы в голосовании и исследовании
- 4. После выбора файла на компьютере нажать на кнопку «Upload»

| Вы хотите, чтобы участник ответил на вопр | рос в исследовании произвольно, своими слс | Question is manuatory |
|-------------------------------------------|--------------------------------------------|-----------------------|
| Visual Editor II Plain Editor             |                                            | Random                |
| Option 1                                  | Media X Delete                             |                       |
| O Correct Answer                          | Upload Media Embed Library                 |                       |
| Option 2                                  | You can upload PNG, JPEG, and              |                       |
| O Correct Answer                          | GIF images, and MP3 audio<br>files.        | Cancel Done           |
| Enter your option                         | Выберите файл Файл не выбран               |                       |
| <ul> <li>Correct Answer</li> </ul>        | 3 available to all polls & surveys         |                       |
| O Add New Option                          | 4 Upload                                   |                       |
|                                           |                                            | Save Questio          |

Напротив следующего ответа нажать на кнопку «Media»

- 1. Загруженные файлы в Library
- 2. Список загруженных файлов
- 3. Insert вставить

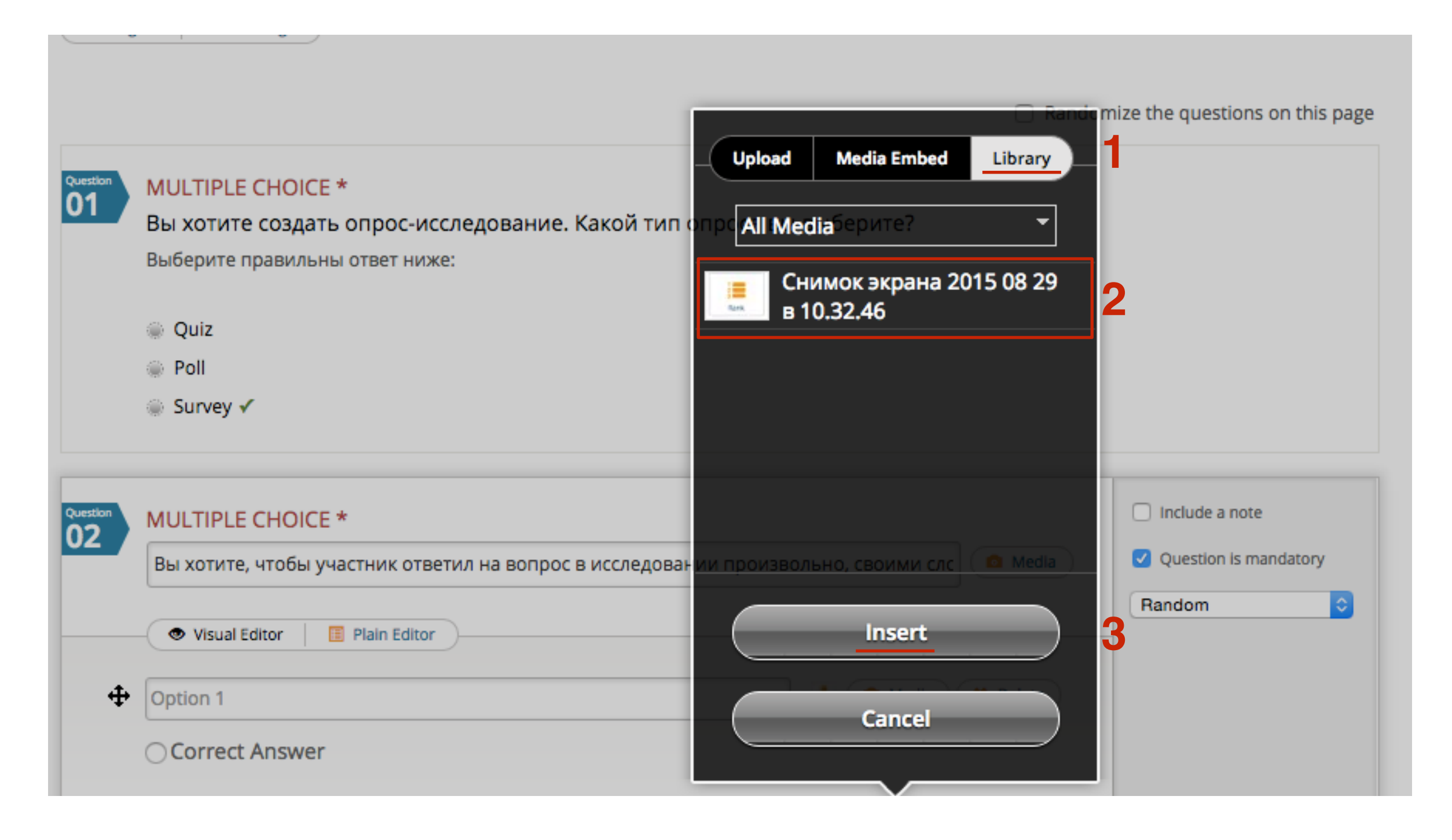

| Question<br>02 | MULTIPLE CHOICE * Bы хотите, чтобы участник ответил на вопрос в исследовании произвольно, своими слс Media Visual Editor Rank Correct Answer | <ul> <li>Include a note</li> <li>Question is mandatory</li> <li>Random 🗘</li> </ul> |
|----------------|----------------------------------------------------------------------------------------------------|-------------------------------------------------------------------------------------|
| 4              | Correct Answer                                                                                                    |                                                                                     |
|                |                                                                                                    |                                                                                     |
| <b></b>        | Matrix                                                                                                    |                                                                                     |
|                | O Correct Answer                                                                                                    |                                                                                     |
| 4              | Multiple choice Media X Delete                                                                                                    |                                                                                     |
|                | O Correct Answer                                                                                                    |                                                                                     |
|                | O Add New Option                                                                                                    | Cancel Done                                                                         |

|     | Вы хотите, чтобы участник ответил на вопрос в исслед | овании      |
|-----|------------------------------------------------------|-------------|
| Q.2 | произвольно, своими словами. Какой тип вопроса вы    | выберите? * |
|     | O Matrix                                             |             |
|     | Multiple choice                                      |             |
|     | Rank                                                 |             |
|     | Free text       Free Text                            |             |

#### Что можно грузить в качестве медиа

#### 1.Изображения - .png, .jpg, .gif 2.Аудио - .mp3

#### Вставка медиа с других сайтов
Напротив ответа нажать на кнопку «Media»

- 1. Перейти во вкладку «Media Embed»
- 2. Вставить в поле код плеера или shortcode
- 3. Нажать на кнопку «Insert»

| Question | MULTIPLE CHOICE *                                     |                                | Include a note        |
|----------|-------------------------------------------------------|--------------------------------|-----------------------|
|          | Вы хотите, чтобы участник ответил на вопрос в исследо | вании произвольно, своими слс  | Question is mandatory |
|          | Visual Editor 📔 Plain Editor                          |                                |                       |
| <b></b>  | Rank                                                  | 💷 🙆 Media 🗙 Delete             |                       |
|          | O Correct Answer                                      | Upload Media Embed Library     |                       |
| ÷        | Free text                                             | Media link/embed code * Delete |                       |
|          | <ul> <li>Correct Answer</li> </ul>                    | [youtube=http://www.youtube    |                       |
| ÷        | Matrix                                                | Full list of chartcodes        |                       |
|          | O Correct Answer                                      |                                |                       |
| \$       | Multiple choice                                       | 3 Insert                       |                       |
|          | O Correct Answer                                      | Cancel                         |                       |
|          | O Add New Option                                      |                                | Cancel Done           |

## Шорткоды для вставки медиа

## Youtube -

[youtube=http://www.youtube.com/watch?v=YpozspIMH9E]

## Vimeo

[vimeo http://vimeo.com/240975]

## SoundCloud

[soundcloud url="https://api.soundcloud.com/tracks/120718413" params="" width="100%" height="450" iframe="true" /]

http://wptraining.ru

## Другие преднастроенные вопросы

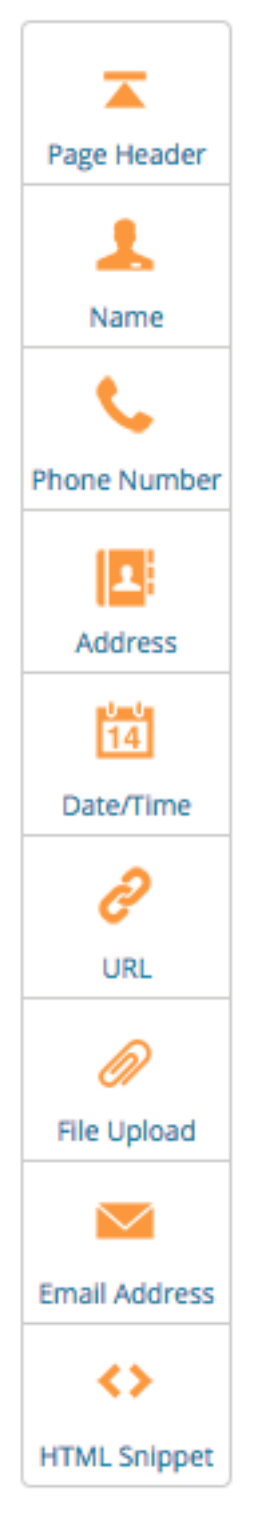

Текстовый заголовок

Имя фамилия

Телефон

Адрес

Дата

Вебсайт

Загрузка файла

Email адрес

HTML код

# Page Header

В поле пишем произвольны текст.

| PAGE HEADER                                                                               | Include a note |  |
|-------------------------------------------------------------------------------------------|----------------|--|
| Данный опрос-викторина для закрепления материала по сервису PollDaddy для участни 🧔 Media | Cancel Done    |  |

Данный опрос-викторина для закрепления материала по сервису PollDaddy для участников вебинаров по ведению и управлению блога на WordPress

## Name

- 1. вопрос
- 2. Поля Имя и Фамилия
- 3. Выбор отображения полей

| Question | NAME                         |            |         | Include a no                                | ote                  |
|----------|------------------------------|------------|---------|---------------------------------------------|----------------------|
| 1        | Пожалуйста, укажите ваше имя | и фамилию. | 🙆 Media | Question is<br>Full name<br>Title, first, a | mandatory<br>nd last |
| 2        | Имя                          | Фамилия    | ]       | ✓ First and las                             | t O                  |
|          | First Name                   | Last Name  |         | Cancel                                      | Done                 |

| Q.3 | Пожалуйста, укажите ваше имя и фамилию. |         |  |
|-----|-----------------------------------------|---------|--|
|     | Имя                                     | Фамилия |  |
|     |                                         |         |  |

# **Phone Number**

- 1. вопрос
- 2. Выбор страны
- 3. Разрешить менять страну

| Question | PHONE NUMBER                           | Include a note         |
|----------|----------------------------------------|------------------------|
| 04       | Пожалуйста, укажите ваш номер телефона | Question is mandatory  |
|          |                                        | Allow country change 3 |
|          | e.g. 1 201-234-5678                    |                        |
| •        | Chosen country:                        |                        |
| 2        | Russia                                 | Cancel Done            |

| Q.4 | Пожалуйста, укажите в | аш номер телефона |
|-----|-----------------------|-------------------|
|     | Russia (Россия)       | \$                |
|     |                       |                   |

## Address

- 1. вопрос
- 2. Поля для заполнения
- 3. Какие поля отображать

|   | ADDRESS                       |          |         | Include a note |          |
|---|-------------------------------|----------|---------|----------------|----------|
| 5 | Пожалуйста, укажите ваш адрес |          | O Media | Question is ma | andatory |
|   |                               | _        | ,<br>   | Place          |          |
|   | Адрес                         |          |         | City           |          |
|   | Address Line 1                |          |         | State          | 3        |
| 0 | Адрес                         |          |         | 🗹 Zip          |          |
| 2 | Address Line 2                |          |         | Country        |          |
|   | Город                         | Индекс   |         |                | J        |
|   | City                          | Zip Code |         | _              |          |
|   | Страна                        |          |         | Cancel         | Done     |
|   | Country                       |          |         |                |          |

| 0.5 | Пожалуйста, укажите ва | шадрес |    |
|-----|------------------------|--------|----|
|     | Адрес                  |        |    |
|     | Адрес                  |        |    |
|     | Город                  |        |    |
|     |                        |        |    |
|     | Индекс                 | Страна | \$ |

## Date

1. вопрос

- 2. Поля для заполнения
- 3. Вид отображения даты

| Question | DATE/TIME                                  | Include a note                                        |   |
|----------|--------------------------------------------|-------------------------------------------------------|---|
| 2        | Пожалуйста, укажите дату заполнения опроса | mm/dd/yyyy hh:mm<br>dd/mm/yyyy<br>dd/mm/yyyy<br>hh:mm | 3 |

| Q.6 | Пожалуйста, укажите дату заполнения опроса |
|-----|--------------------------------------------|
|     | ДД MM ГГГГ                                 |

# URL

1. вопрос

| Question 07 | URL<br>Пожалуйста, укажите ваш вебсайт. | a | <ul> <li>Include a note</li> <li>Question is mandatory</li> </ul> |
|-------------|-----------------------------------------|---|-------------------------------------------------------------------|
| -           | (e.g. http://www.example.com)           |   |                                                                   |
|             |                                         |   | Cancel Done                                                       |

| Q.7 | Пожалуйста, укажите ваш вебсайт. |  |
|-----|----------------------------------|--|
|     |                                  |  |

# File Upload

| Question | FILE UPLOAD                      |         | Include a note |          |
|----------|----------------------------------|---------|----------------|----------|
| 1        | Пожалуйста, загрузите ваше фото. | o Media | Question is ma | andatory |
|          |                                  |         |                |          |
|          |                                  |         |                |          |
|          |                                  |         |                |          |
|          |                                  |         |                |          |
|          |                                  |         | Cancel         | Done     |

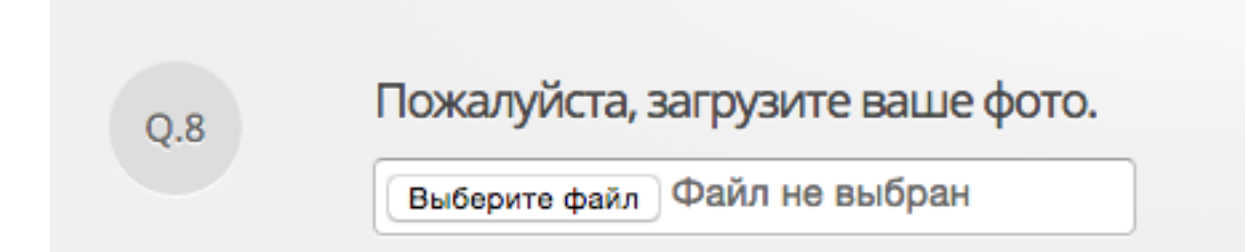

# **Email Address**

1. вопрос

| EMAIL ADDRESS                         | Include a note        |
|---------------------------------------|-----------------------|
| Пожалуйста, укажите ваш емаил 💿 Media | Question is mandatory |
|                                       |                       |
| (e.g. john@example.com)               | Cancel Done           |

±

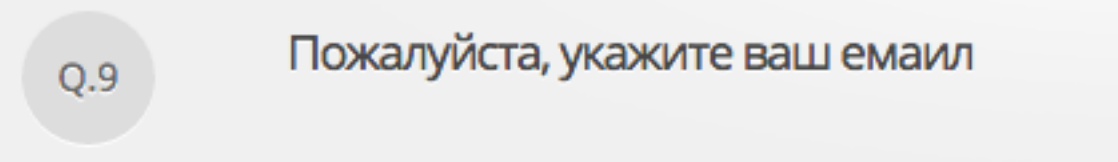

# HTML

1. HTML код для отображение в опросе.

Пример использования для вставки баннера -

- 1. загрузить баннер через кнопку «Media»
- 2. Дописать ссылку (тег <a> </a>)

|   | HTML SNIPPET                                                                                                    |       |        |      |
|---|----------------------------------------------------------------------------------------------------|-------|--------|------|
| 1 | <a href="http://mlmcentr.ru" target="_blank"><img<br>src="https://i0.wp.com/files.polldaddy.com/f288b9e9403549ac76776f1da26<br/>629d5-55e3ebb4853c0.png?w=655" alt="728x90 ab inspiration" width="655"<br/>height="80" title="728x90 ab inspiration" /&gt;</img<br></a> | Media |        |      |
|   | 1                                                                                                    |       | Cancel | Done |

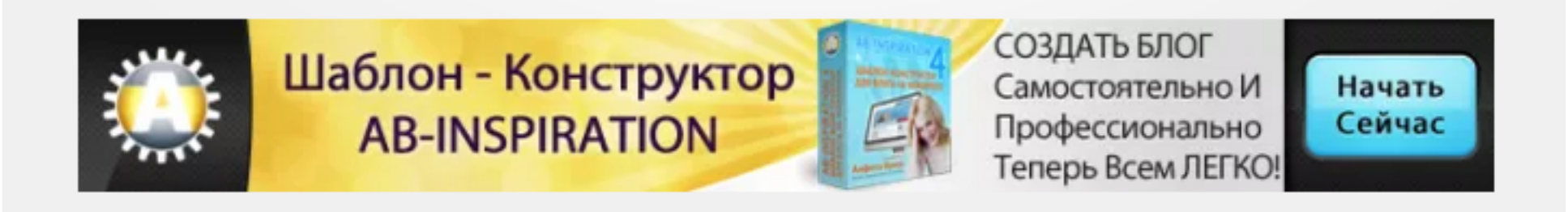

## Порядок вопросов

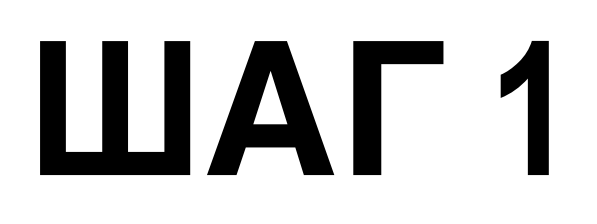

Поменять местами вопросы

1. Переключиться на вкладку «Reordering»

| Settings        | Question Editor                        | 🧇 Quiz Style                              | 🏴 Edit Language                    |                                                          |
|-----------------|----------------------------------------|-------------------------------------------|------------------------------------|----------------------------------------------------------|
| Questions Rec   | ordering                               |                                           |                                    | Save Questions                                           |
| Multiple Choice | ✓ Page 1 O Add P                       | age                                       |                                    | <ul> <li>Randomize the questions on this page</li> </ul> |
| Page Header     | HTML SNIPP                             | ET                                        |                                    |                                                          |
| Phone Number    | РАGE НЕАД<br>Данный опр<br>ведению и у | R<br>юс-викторина для<br>/правлению блога | закрепления матери<br>на WordPress | ала по сервису PollDaddy для участников вебинаров по     |

- 1. Перетащить вопросы вверх/вниз
- 2. После завершения переключить на вкладку «Questions»

| Settings                                                                     |                                                                                                    | Question Editor                                          | 👳 Quiz Style         | Edit Language                                                      |  |  |
|------------------------------------------------------------------------------|----------------------------------------------------------------------------------------------------|----------------------------------------------------------|----------------------|--------------------------------------------------------------------|--|--|
| Questions                                                                    | Reorde                                                                                                    | ring                                                     |                      |                                                                    |  |  |
| — 🕂 Page 1                                                                   |                                                                                                    |                                                          |                      | O Add Page                                                         |  |  |
|                                                                              | 4                                                                                                    | HTML SNIPPET                                             |                      |                                                                    |  |  |
| 1                                                                            | <ul> <li>PAGE HEADER</li> <li>Данный опрос-викторина для закрепления материала по сервису PollDaddy для<br/>участни</li> </ul> |                                                          |                      |                                                                    |  |  |
| MULTIPLE CHOICE Вы хотите создать опрос-исследование. Какой тип опроса вы вы |                                                                                                    | оздать опрос-исследование. Какой тип опроса вы выберите? |                      |                                                                    |  |  |
|                                                                              | ÷                                                                                                    | MULTIPLE CHOICE                                          | Вы хотите, что<br>сл | тобы участник ответил на вопрос в исследовании произвольно, своими |  |  |
|                                                                              | <b></b>                                                                                                    | NAME                                                     | Пожалуйста, у        | укажите ваше имя и фамилию.                                        |  |  |
|                                                                              | <b></b>                                                                                                    | PHONE NUMBER                                             | Пожалуйста, у        | укажите ваш номер телефона                                         |  |  |
|                                                                              | 4                                                                                                    | ADDRESS                                                  | Пожалуйста, у        | укажите ваш адрес                                                  |  |  |

1. Если порядок вопросов не принципиальный, можно поставить галочку «Randomize the questions on this page»

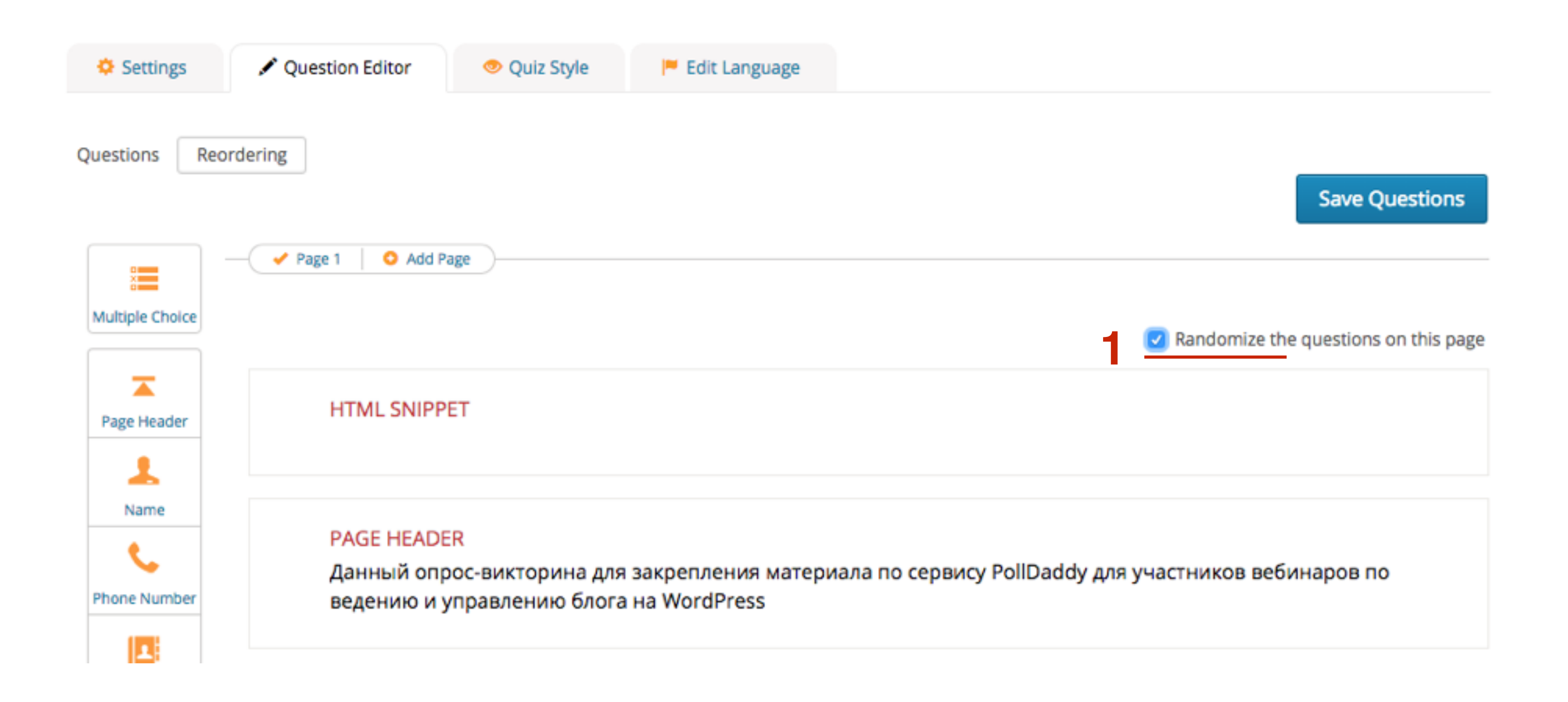

## Разбить викторину на несколько страниц

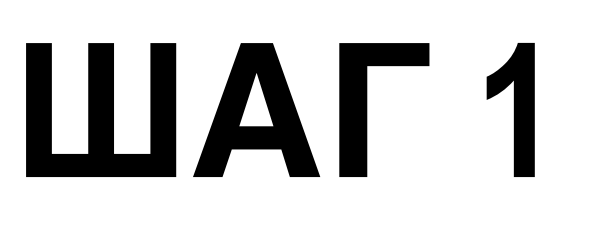

#### 1. Нажать на кнопку «Add Page»

## Новая страница

| Settings        | Question Editor             | 🧇 Quiz Style                        | 🏴 Edit Language                   |                              |                                                          |
|-----------------|-----------------------------|-------------------------------------|-----------------------------------|------------------------------|----------------------------------------------------------|
| Questions Reo   | rdering                     |                                     |                                   |                              | Save Questions                                           |
| Multiple Choice | ✓ Page 1 O Add P HTML SNIPP | ET                                  |                                   |                              | <ul> <li>Randomize the questions on this page</li> </ul> |
| Page Header     | PAGE HEADE                  | R                                   |                                   |                              |                                                          |
| Phone Number    | Данный опр<br>ведению и у   | юс-викторина для<br>правлению блога | акрепления матеры<br>на WordPress | ала по сервису PollDaddy для | участников вебинаров по                                  |

### 1. Появляется пустая станица Page 2

## Новая страница

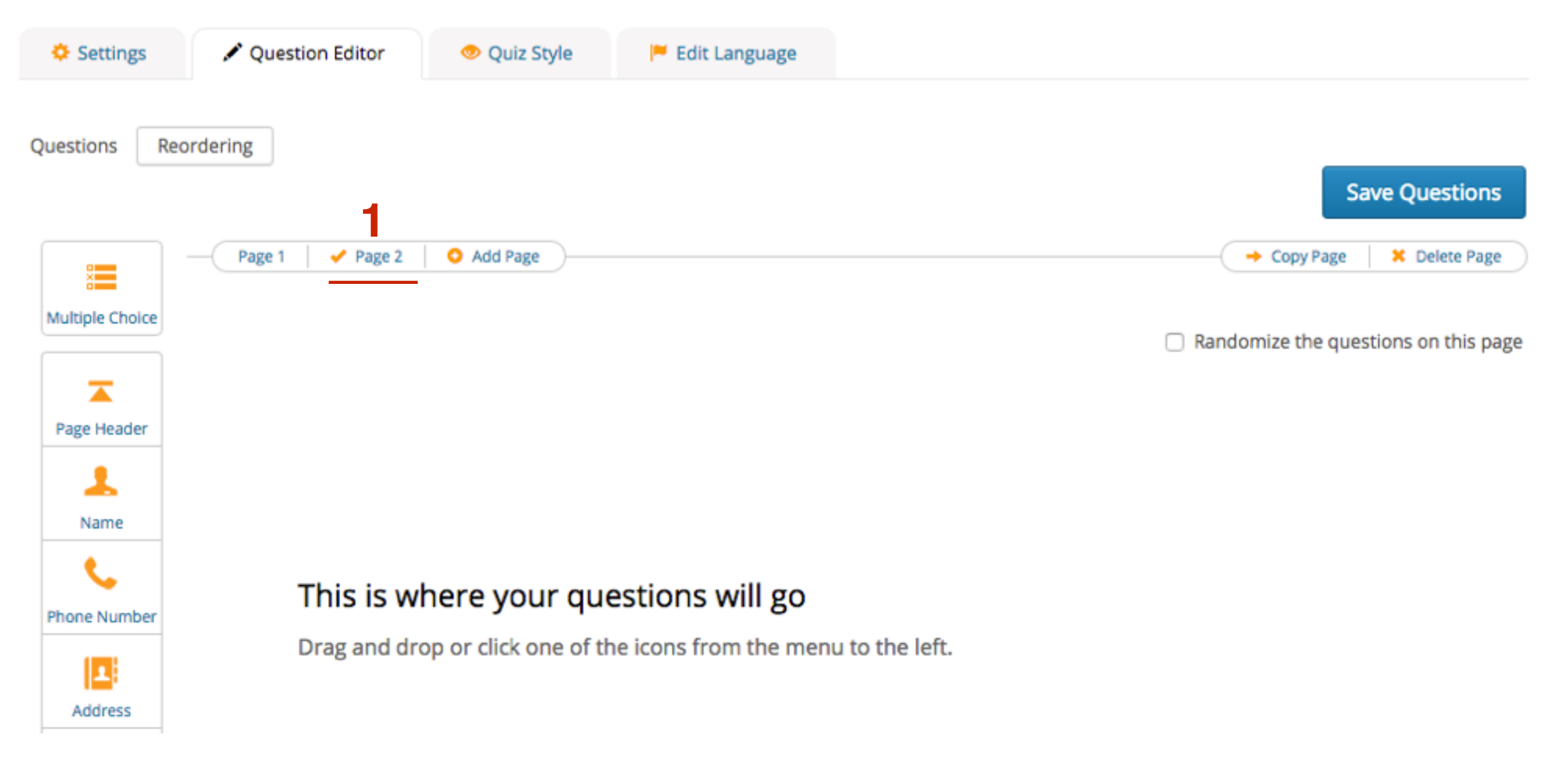

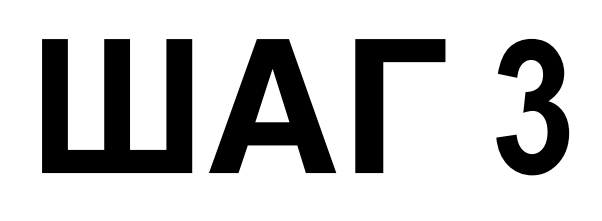

- 1. Переключить вкладку на Page 1
- 2. Нажать на кнопку «Copy Page»

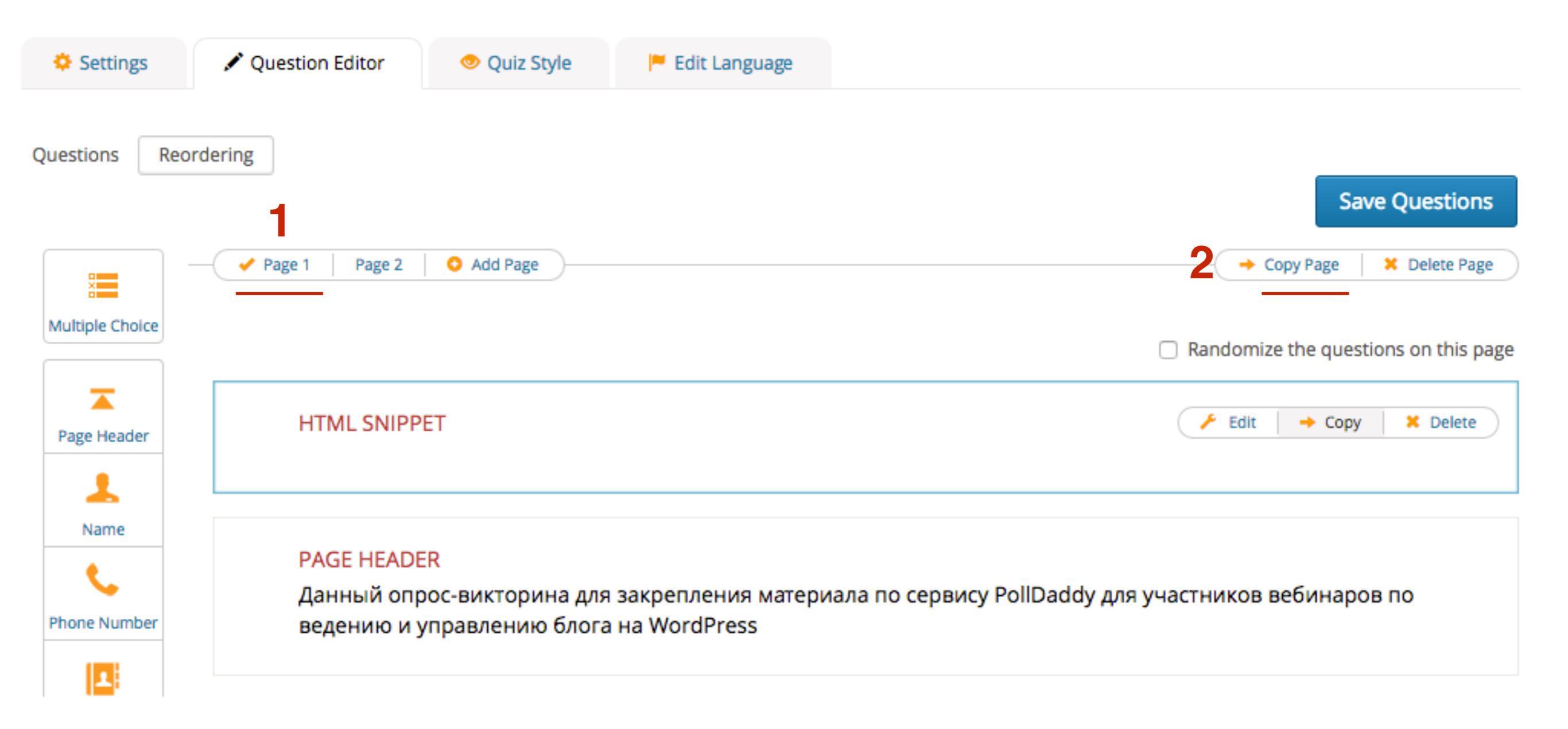

1. Появится страница **Page 3** с копией страницы **Page 1** 

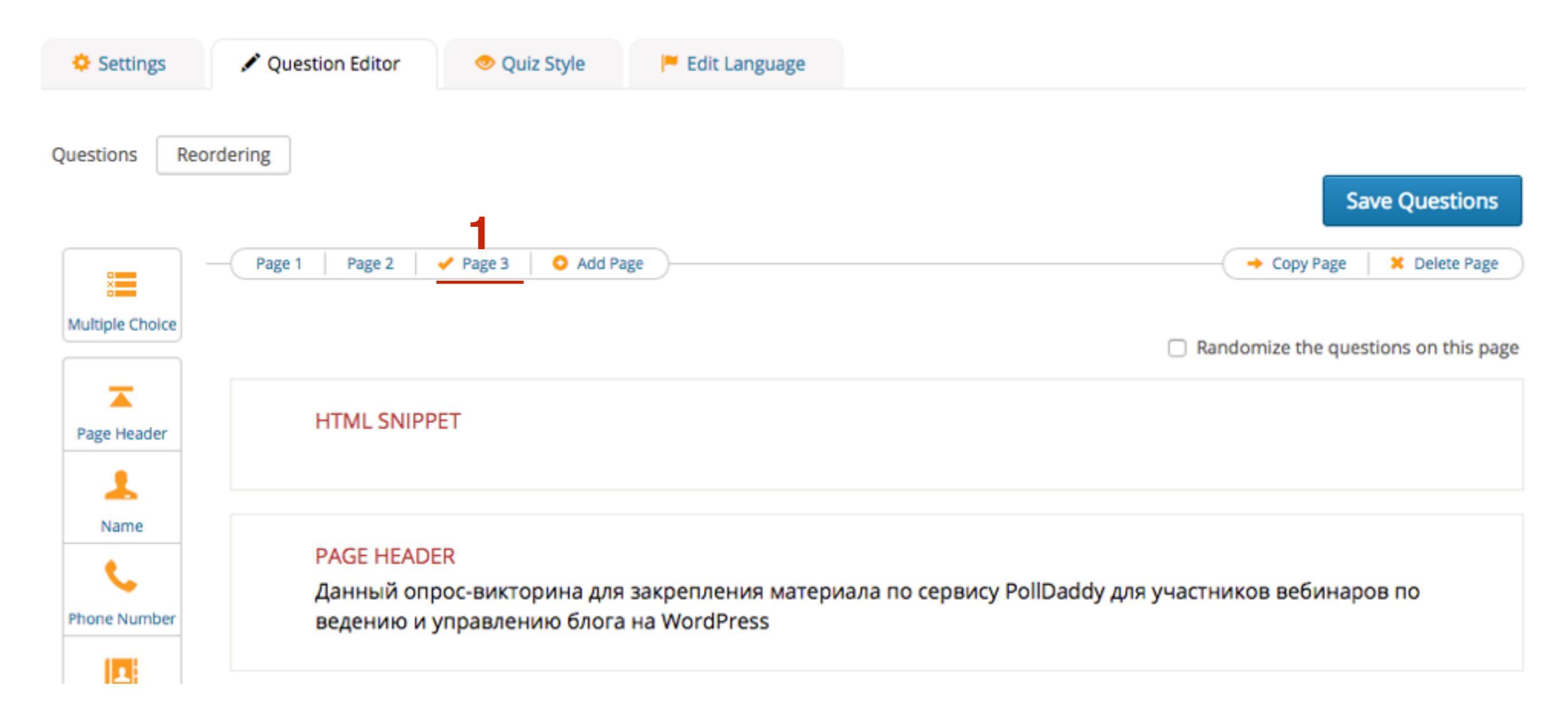

- 1. Переключить вкладку на Page 2
- 2. Нажать на кнопку «Delete page»

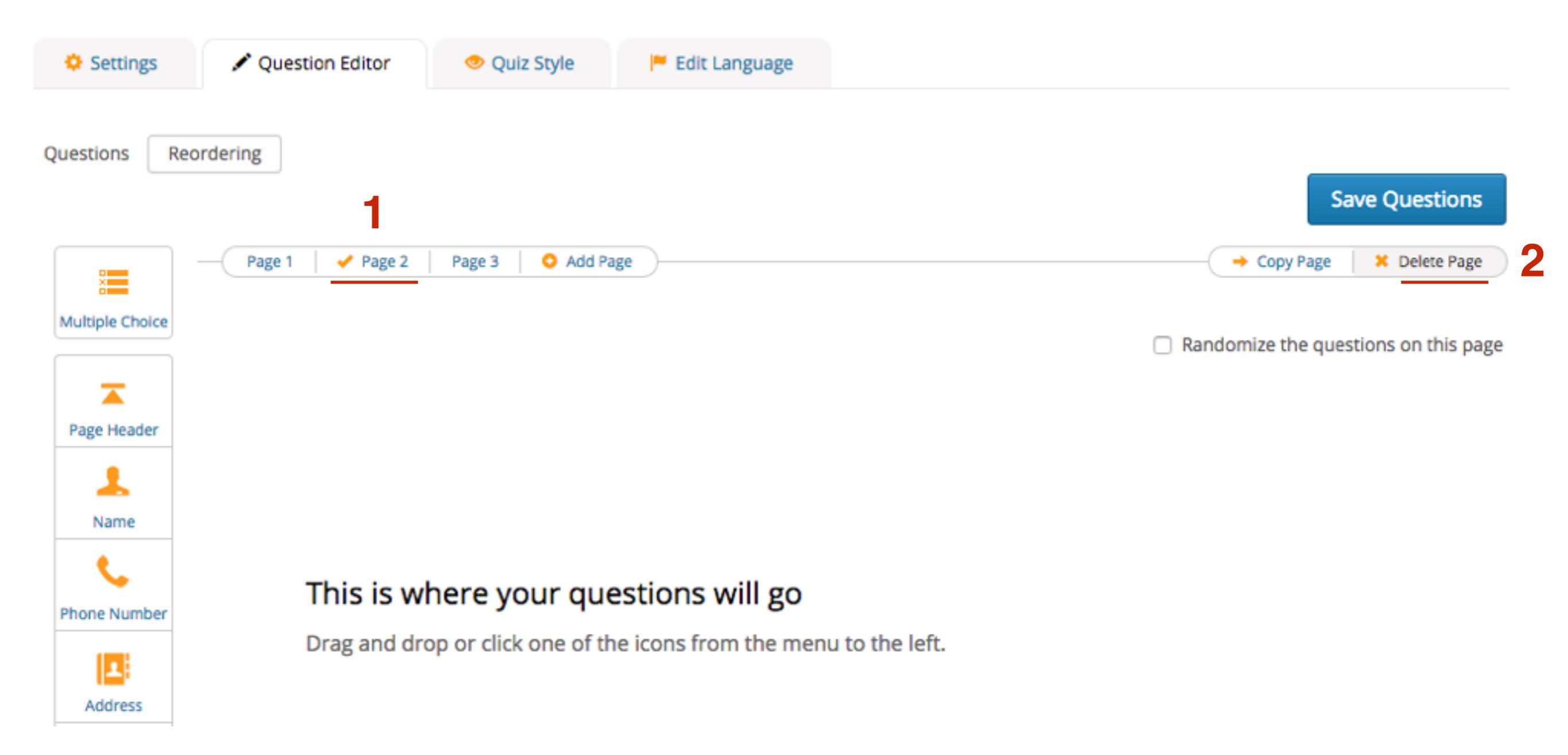

# Сохранить викторину, перевод английских слов, выбрать стиля

Сохранить вопросы

- 1. Вкладка **Question Editor**
- 2. Нажать на кнопку «Save Questions»

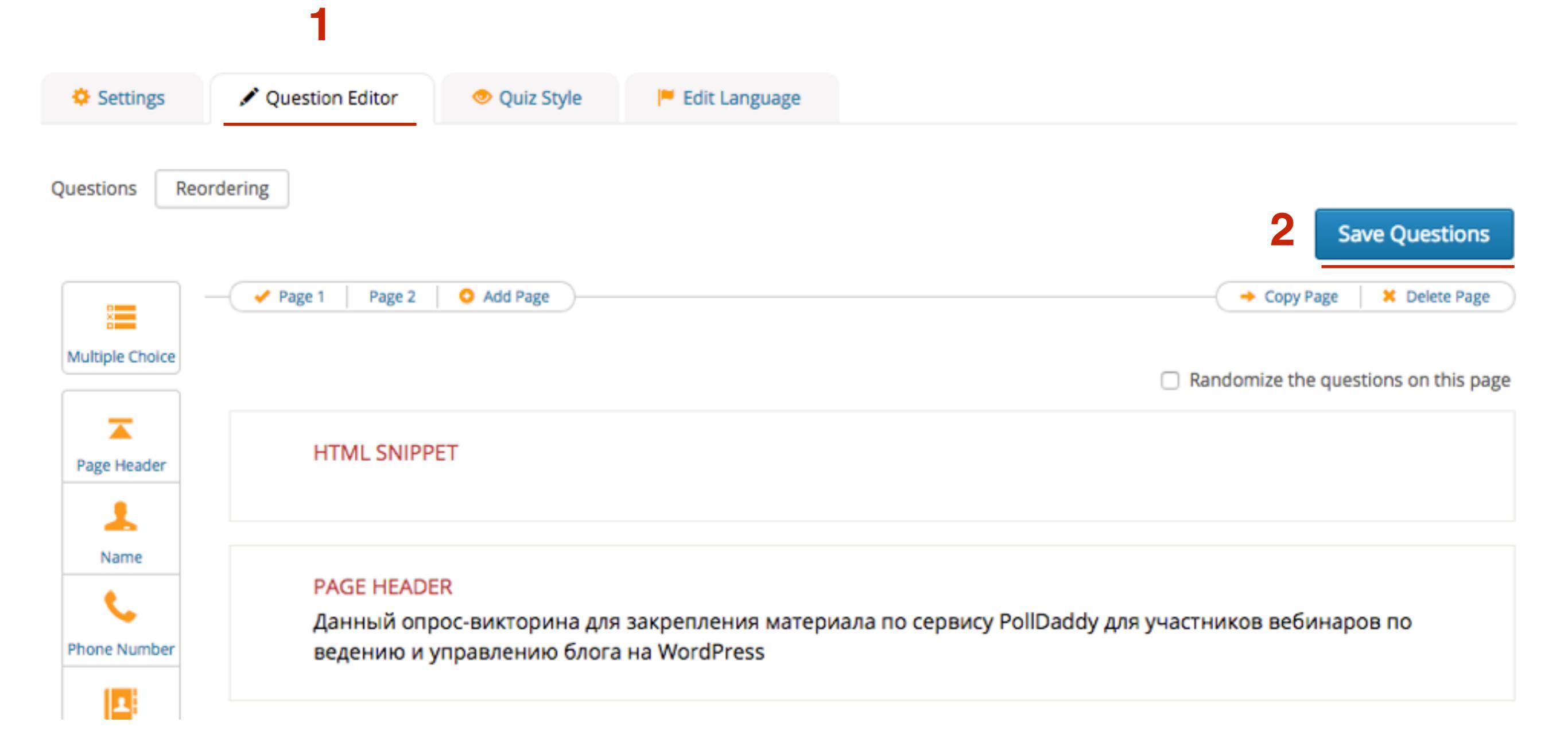

## Перевод английских слов

#### Спревод слов Перевод слов 1 У Settings ✓ Question Editor ✓ Question Editor ✓ Question Editor ✓ Question Editor ✓ Question Editor ✓ Question Editor ✓ Question Editor ✓ Question Editor ✓ Question Editor ✓ Question Editor ✓ Question Editor ✓ Question Editor

Language packs modify the language in embedded polls only. Choose a different language for the direct link on the sharing page.

Use existing language settings:

# Перевод полей

| PHRASE:                                               | This phrase is shown when a user returns to a quiz.                    |  |  |
|-------------------------------------------------------|------------------------------------------------------------------------|--|--|
| Continue                                              | Продолжить                                                             |  |  |
|                                                       |                                                                        |  |  |
| PHRASE:                                               | This phrase is shown when a user first starts a quiz.                  |  |  |
| Start Quiz                                            | Начать викторину                                                       |  |  |
|                                                       |                                                                        |  |  |
| PHRASE:                                               | This phrase is shown when a user finishes a quiz.                      |  |  |
| Quiz Completed                                        | Викторина завершена                                                    |  |  |
|                                                       |                                                                        |  |  |
| PHRASE:                                               | This phrase is shown when there is a problem with data entered.        |  |  |
| Please review your answers for this page, there was a | Проверьте свои ответы на этой странице , при заполнении возникли пробл |  |  |

| PHRASE:                                    | This phrase is shown when the question is mandatory.<br>Это обязательный вопрос. |  |  |
|--------------------------------------------|----------------------------------------------------------------------------------|--|--|
| This question is mandatory.                |                                                                                  |  |  |
|                                            |                                                                                  |  |  |
| PHRASE:                                    | This phrase is shown when an email address is invalid.                           |  |  |
| You must enter a valid email address here. | Вы должны указать действующий емаил адрес.                                       |  |  |
| PHRASE:                                    | This phrase is shown when a URL is invalid.                                      |  |  |
| You must enter a valid URL here.           | Вы должны указать действующий URL.                                               |  |  |
| PHRASE:                                    | This phrase is shown when closing a quiz.                                        |  |  |
| Close Quiz                                 | Закрыть викторину.                                                               |  |  |
| PHRASE:                                    | This is shown before a question number (i.e. Q1).                                |  |  |
| Q                                          | В                                                                                |  |  |
| PHRASE:                                    | This is shown when a quiz is password protected.                                 |  |  |
| Password Protected                         | Password Protected                                                               |  |  |

|    |     |   | _        |            |
|----|-----|---|----------|------------|
|    |     |   | <b>C</b> | <b>-</b> . |
| PH | R   | м | ~        | <b>H</b>   |
|    | 1.1 |   | -        | -          |

Instructions on how to enter a password. Please enter your password to unlock this quiz Please enter your password to unlock this quiz PHRASE: This phrase is shown on the final page of a quiz. Finish Quiz Закончить викторину PHRASE: This phrase shows a respondents progress in a quiz. Page [current] of [total] Страница [current] из [total] PHRASE: Shown when a participant tries to start a single-response quiz they have already completed. Quiz has already been completed Викторина уже завершена PHRASE: Shown after completing a quiz. The code [score] is replaced with the actual score. You scored [score]%! Ваша оценка [score]%! PHRASE: Shown if the score is enough to pass the quiz. This means you passed the quiz.

Это означает, что вы прошли викторину.

| PHRASE:                                                                                                    | Shown if the score is not enough to pass the quiz.                                                                          |
|----------------------------------------------------------------------------------------------------|----------------------------------------------------------------------------------------------------|
| Sorry, but you did not pass the quiz.                                                                                   | Извините, но вы не прошли тест.                                                                                             |
| PHRASE:                                                                                                    | Shown when a phone number is invalid.                                                                                       |
| Please enter a valid phone number                                                                                       | Пожалуйста, укажите действующий email адрес                                                                                 |
| PHRASE:                                                                                                    | Shown when a value is not a number.                                                                                         |
| Please enter a valid number                                                                                             | Пожалуйста, укажите действующий номер                                                                                       |
| PHRASE:                                                                                                    | Shown when a number value is not within range.                                                                              |
| Please enter a number within range                                                                                      | Пожалуйста, укажите номер в пределах                                                                                        |
| PHRASE:                                                                                                    | Shown when a quiz is closed.                                                                                                |
| Quiz Closed                                                                                                    | Викторина закрыта                                                                                                    |
| PHRASE:<br>This quiz is now closed. Please check with the person or<br>website that sent you here for more information. | Details about why a quiz is closed and what to do.<br>Эта викторина закрыта. Пожалуйста, уточните больше информации у челоє |
| PHRASE:                                                                                                    | Shown when too few options have been selected on a multi-choice.                                                            |
| You need to select more choices                                                                                         | Вам нужно отметить больше вариантов                                                                                         |

#### PHRASE: Shown when too many options have been selected on a multi-choice. You have selected too many choices Вы выбрали слишком много вариантов PHRASE: This is shown when a quiz needs to be verified by entering an email address. Email Verification Email Verification PHRASE: Instructions on how to enter an email address. Please enter your email address. A confirmation link will be Please enter your email address. A confirmation link will be sent to this email ad sent to this email address. You must click on this link to register the survey response, otherwise the response will be ignored. PHRASE: This is shown when a survey is CAPTCHA protected. CAPTCHA Protected CAPTCHA Protected PHRASE: Instructions on how to enter a CAPTCHA. Please enter the CAPTCHA to unlock this quiz Please enter the CAPTCHA to unlock this guiz PHRASE: Allow participants to go back to the previous page. Back Назад

1. Написать название перевода

2. Нажать на кнопку «Save Settings»

| PHRASE:                                                                 | Shown on the button when requesting to submit an email.<br>Укажите емаил |  |  |
|-------------------------------------------------------------------------|--------------------------------------------------------------------------|--|--|
| Submit Email                                                            |                                                                          |  |  |
|                                                                         |                                                                          |  |  |
| PHRASE:                                                                 | Shown when an invalid email is entered.                                  |  |  |
| Email address is not permitted                                          | Неверный емаил                                                           |  |  |
|                                                                         |                                                                          |  |  |
| PHRASE:                                                                 | Shown when a duplicate email is entered.                                 |  |  |
| A response has already been submitted with this email                   | Ответ с этого емаил уже был отправлен                                    |  |  |
| auuress                                                                 |                                                                          |  |  |
| PHRASE:                                                                 | Shown when an email confirmation has been sent.                          |  |  |
| An email has now been sent to [email]                                   | Письмо было послано на этот адрес [email]                                |  |  |
|                                                                         |                                                                          |  |  |
| PHRASE:                                                                 | Instructions how to proceed with an email confirmation.                  |  |  |
| Please click on the confirmation link to verify the survey<br>response. | Пожалуйста, кликните по ссылке, чтобы подтвердить емаил                  |  |  |
| -                                                                       |                                                                          |  |  |

Give these settings a name and you will be able to use them again.

викторина

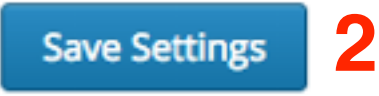

## ШАГЗ Выбор стиля

1. Нажать на кнопку «Save Questions»

1 Settings Question Editor Quiz Style Edit Language 2 SELECT A STYLE Surveymattic Blue Paper Vintage Graphite Notepac Custom Clear View This is a headin This is a heading an 111111111111 This is a heading and This is a hea anywhere. anywhere. Thi It can also have some note text. It can also have sume note test. Ital tage in most test parts of a This is a heading It can also have some note text. You o text parts of a survey. It can also have some n It can a surv parts of a survey. this is a topical open test quest Il questinte can have none note text. howe denotes that it is a mandatory o This is a typical open text qui 0.1 This is a typical open text qu This This is a typical open text qu All questions can have some note text. The remandatory question and must be answered. This is a typical All qu All questions can have some note t is a mo must be answered. All questions can have son this is the classic multiple mandatory question and mi

CHANGE FONT: Open Sans

▼

Save Style Settings

## Викторина по созданию опросов в сервисе PollDaddy

Эта викторина предназначена для закрепления материала по сервису Polldaddy

Начать викторину

Create your own free <u>online surveys</u> now! Powered by <u>Polldaddy</u>
#### СТРАНИЦА 1 ИЗ 2

Начать

Сейчас

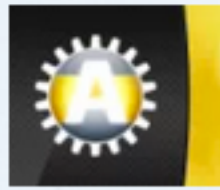

Шаблон - Конструктор **AB-INSPIRATION** 

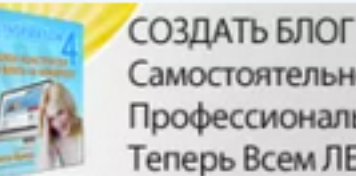

Самостоятельно И Профессионально Теперь Всем ЛЕГКО!

Данный опрос-викторина для закрепления материала по сервису PollDaddy для участников вебинаров по ведению и управлению блога на WordPress

**B.1** 

Вы хотите создать опрос-исследование. Какой тип опроса вы выберите?

Quiz

http://wptraining.ru

# Вставка опроса-викторины на блог в статью/на страницу

- 1. После сохранения стиля, открывается страница с кодами вставок «Collect Responses»
- 2. Первая вкладка «Direct Link»
- 3. Копировать ссылку на викторину

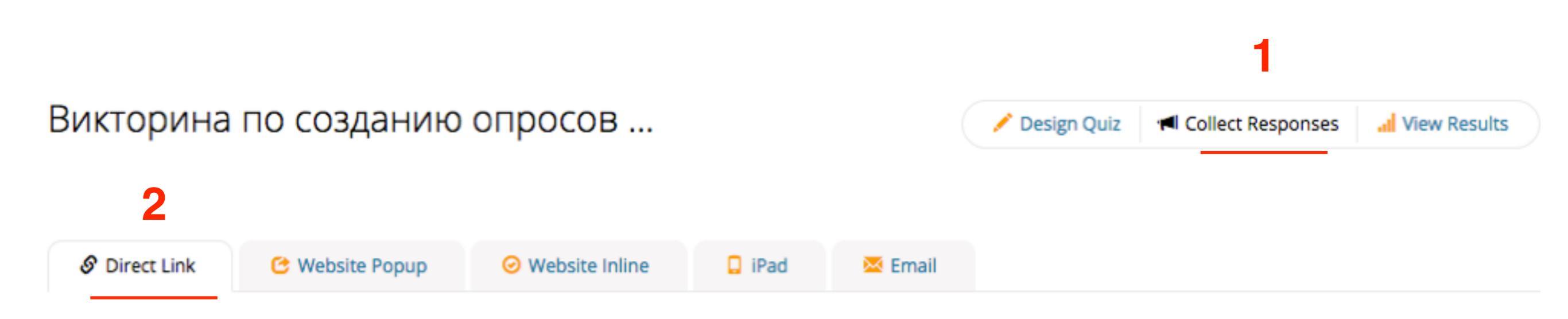

#### This is the easiest way to link to your quiz.

Below is a direct link to the quiz. This may be useful if you wanted it for email, IM, Twitter etc.

http://anfisabreus.polldaddy.com/s/Викторина-по-созданию-опросов-в-сервисе-polldadd

- 1. Зайти в админку блога в раздел «Записи» Добавить новую
- 2. «Виджеты»
- 3. Перетащить в правую колонке виджет «Текст»
- 4. Вставить код
- 5. Нажать на кнопку «Сохранить»

| 📌 Записи 🛛 🧹                                     |                                                                           |                                                                |  |  |
|--------------------------------------------------|---------------------------------------------------------------------------|----------------------------------------------------------------|--|--|
| Все записи                                       | Редактировать запись добавить новую                                       |                                                                |  |  |
| Добавить новую                                   | Черновик записи обновлён. Просмотреть                                     | 0                                                              |  |  |
| Рубрики                                          |                                                                           |                                                                |  |  |
| 0- Manual - Sau                                  | Опрос-викторина                                                           | Опубликовать                                                   |  |  |
| <ul> <li>Медиафаилы</li> <li>Страницы</li> </ul> | Постоянная ссылка: http://localhost:8888/wpform/opros-viktorina/ Изменить | Сохранить Просмотреть                                          |  |  |
| 🏯 Отзывы                                         | 2<br>От Лобавить медиафайд 🔘 Add Poll                                     | Статус: Черновик <u>Изменить</u>                               |  |  |
| 🗭 Комментарии                                    | b / link b-quote det ins img ul ol li code more                           | Видимость: Открыто <u>изменить</u> Опубликовать сразу Изменить |  |  |
| 📜 Товары                                         | закрыть теги                                                              |                                                                |  |  |
| Eeedback                                         | http://anfisabreus.polldaddy.com/s/Викторина-по-созданию-опросов-в-       | Удалить Спубликовать                                           |  |  |
|                                                  | сервисе-polldaddy                                                         | Метки -                                                        |  |  |
| 🔊 Внешний вид                                    | 3                                                                         |                                                                |  |  |

#### Опрос-викторина

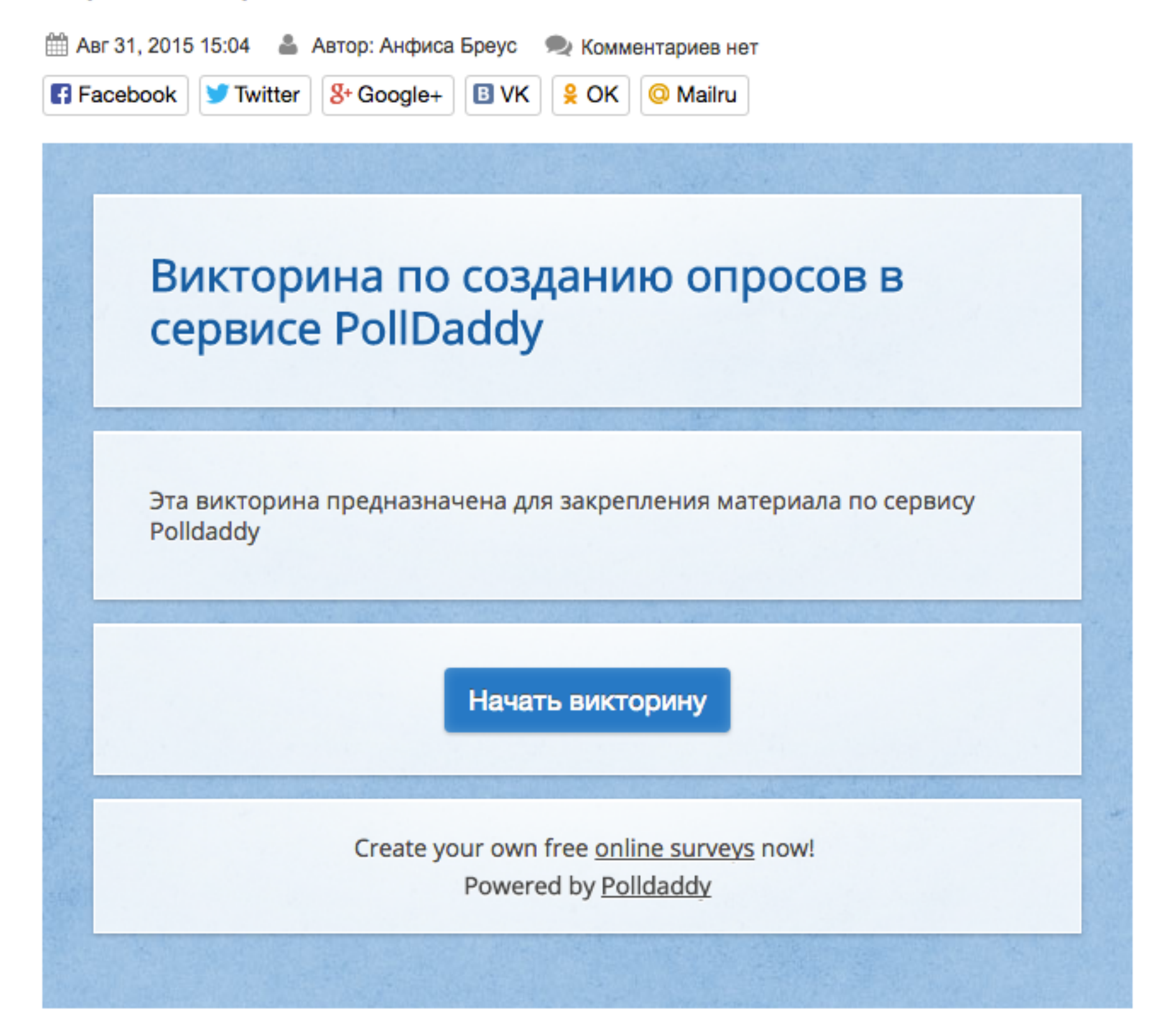

## Вставка опроса-викторины в кнопки, плавающего баннера, всплывающей панели

1.Вкладка «Website Popup».

2. Переключатели:

Button - статическая кнопка - подходит для виджета (Текст), или статьи

Banner - плавающая кнопка - вставлять код в файле footer.php перед закрывающим </body>

Slider Popup - всплывающий блок - вставлять код в файле footer.php перед закрывающим </body>

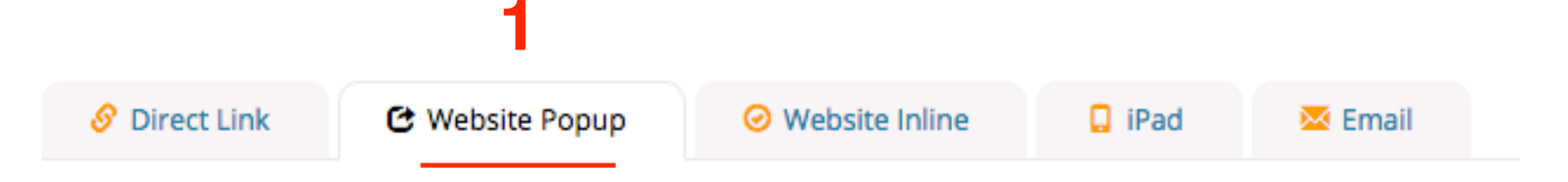

This allows you to use a pop up to launch your quiz.

This method is a much cleaner way of presenting your quiz to your users. The quiz will open on a new layer above your website and will disappear when the user is finished.

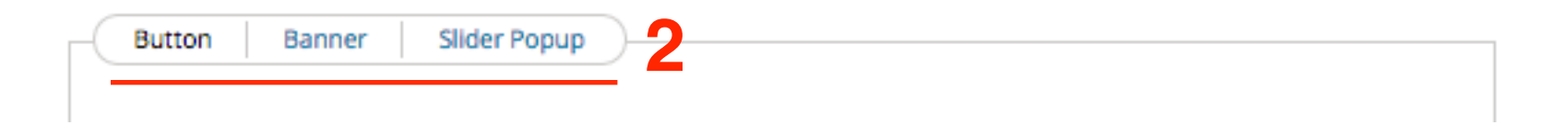

1. Зависимости от того что выбрали производим настройку

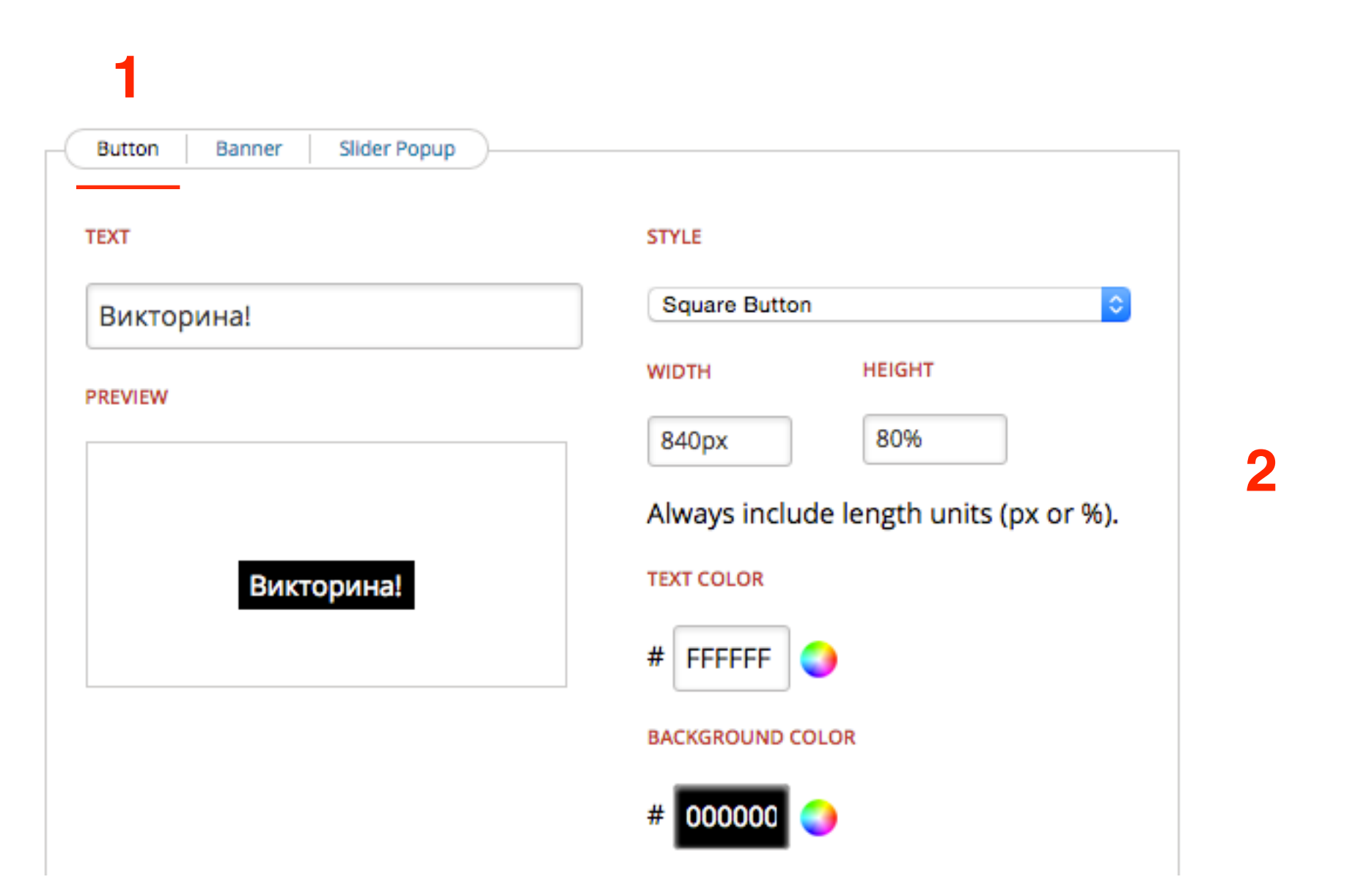

#### 1.Копировать код

| href="http://anfisabreus.polldaddy.com/s/Викторина-по-созданию-опросов-в-сер<br>polldaddy">Викторина!> | висе- |
|----------------------------------------------------------------------------------------------------|-------|
| <script type="text/javascript"></script>                                                               |       |

٦

#### Вставка кода в виджет **Текст 1.Внешний вид - > Виджеты** 2.Перетащить виджет **Текст** в боковой колонку 3.Вставить код

4. Нажать на кнопку «Сохранить»

| Страницы        | Доступные виджеты                                                                   | Боковая колонка                                                                                                    |
|-----------------|-------------------------------------------------------------------------------------|----------------------------------------------------------------------------------------------------|
| с Отзывы        | Чтобы активировать виджет, перетащите его на                                        | Боковая колонка блога                                                                                                    |
| Комментарии     | боковую колонку или нажмите на него. Чтобы<br>деактивировать виджет или удалить его |                                                                                                    |
| 🛒 Товары        | настройки, перетащите его обратно.                                                  | Текст 2                                                                                                    |
| Contact Form 7  | 0 - АВ - Виджет в шапке                                                             | Заголовок:                                                                                                    |
| Feedback        | 0 - АВ - Виджет в шапке                                                             |                                                                                                    |
| Внешний вид     | 1 - АВ - Приветствие автора                                                         | <span><a <br="" class="pd-embed" id="pd1441008473942">href="http://anfisabreus.polldaddy.com/s/Викторина-по-<br/>созданию-опросов-в-сервисе-polldaddy"&gt;Викторина!</a></span> |
| емы<br>астроить | Виджет приветствие автора блога                                                     | <br><script type="text/javascript"></script>                                                                                                    |

All in One SEO

Вставка код в footer.php **1.Внешний вид - > Редактор** 2.Открыть файл footer.php для редактирования 3.Вставить код перед закрывающим тегом <body>

4. Нажать на кнопку «Обновить файл»

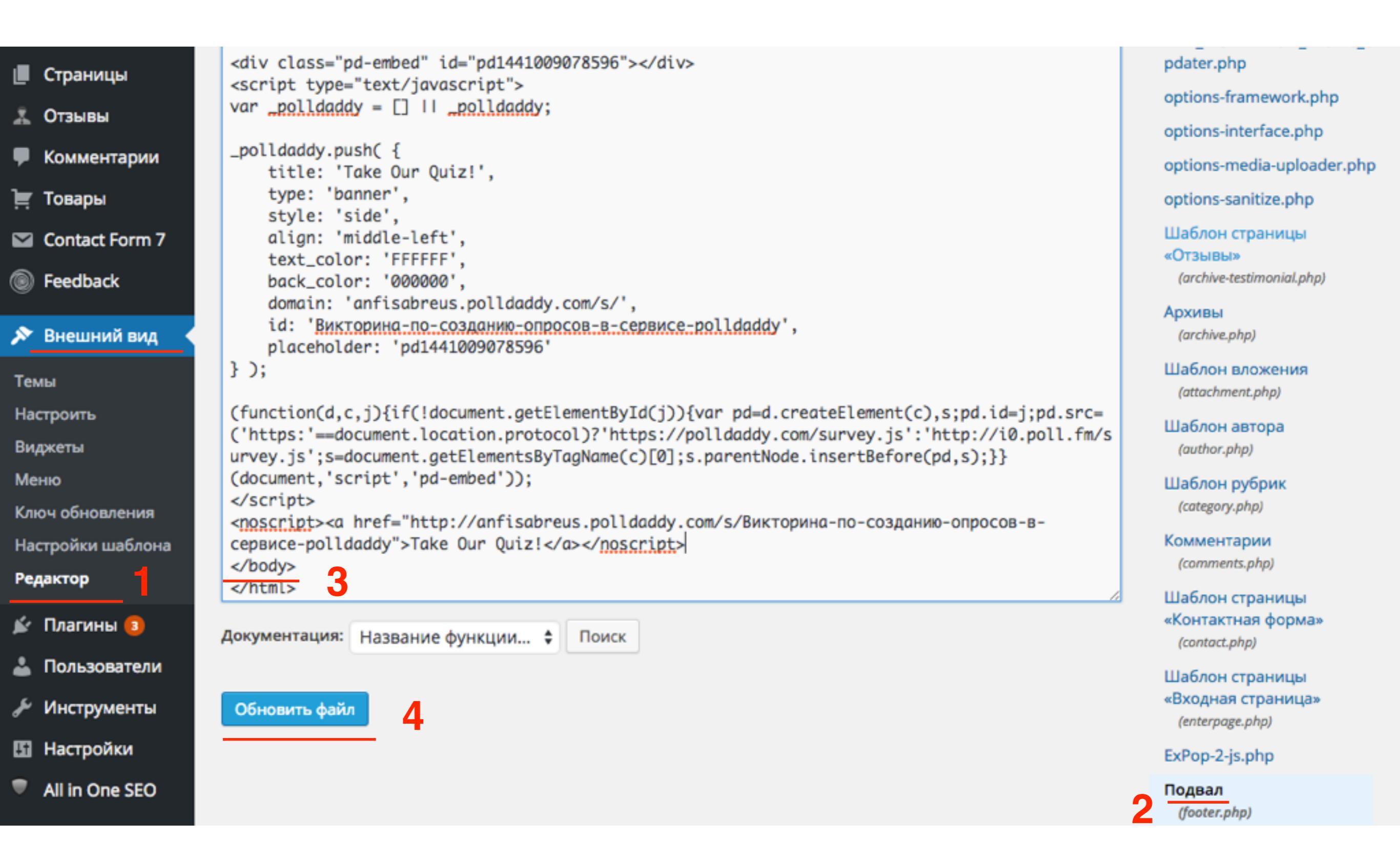

## Результат викторины

http://wptraining.ru

Раздел «View Result»
 Вкладка «Results»

| икторина г<br><mark>2</mark> | то созданию о       | просов                  |                  | Design Quiz 🛛 ៧ Colle | ect Responses               | .II View Results    |
|------------------------------|---------------------|-------------------------|------------------|-----------------------|-----------------------------|---------------------|
| Results                      | Participants 🛛 🍸 An | alysis Q Locations      |                  |                       |                             |                     |
| uiz Results                  | 5                   |                         |                  | 🕑 Share  🖨 Prir       | nt 🖲 Export                 | Apply Filte         |
|                              |                     |                         | COMPLETION RATE  | TOTAL PARTICIPA       | 1                           | ELETE ALL RESPONSES |
| uestion<br>D1 Вы хо          | отите создать опрос | -исследование. Какой ти | п опроса вы выбе | рите?                 | Answers<br><b>1</b><br>100% | Skips<br>0<br>0%    |
|                              | 0%                  | 50%                     | 100%             | COUNT                 | Р                           | ERCENT              |
| T Survey                     |                     |                         |                  | 1                     |                             | 100%                |
| T Poll                       |                     |                         |                  | 0                     |                             | 0%                  |
|                              |                     |                         |                  | 0                     |                             | 001                 |

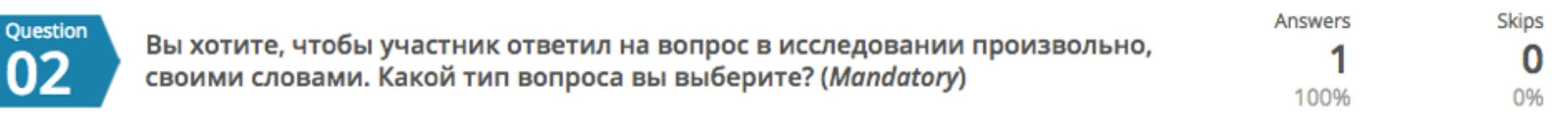

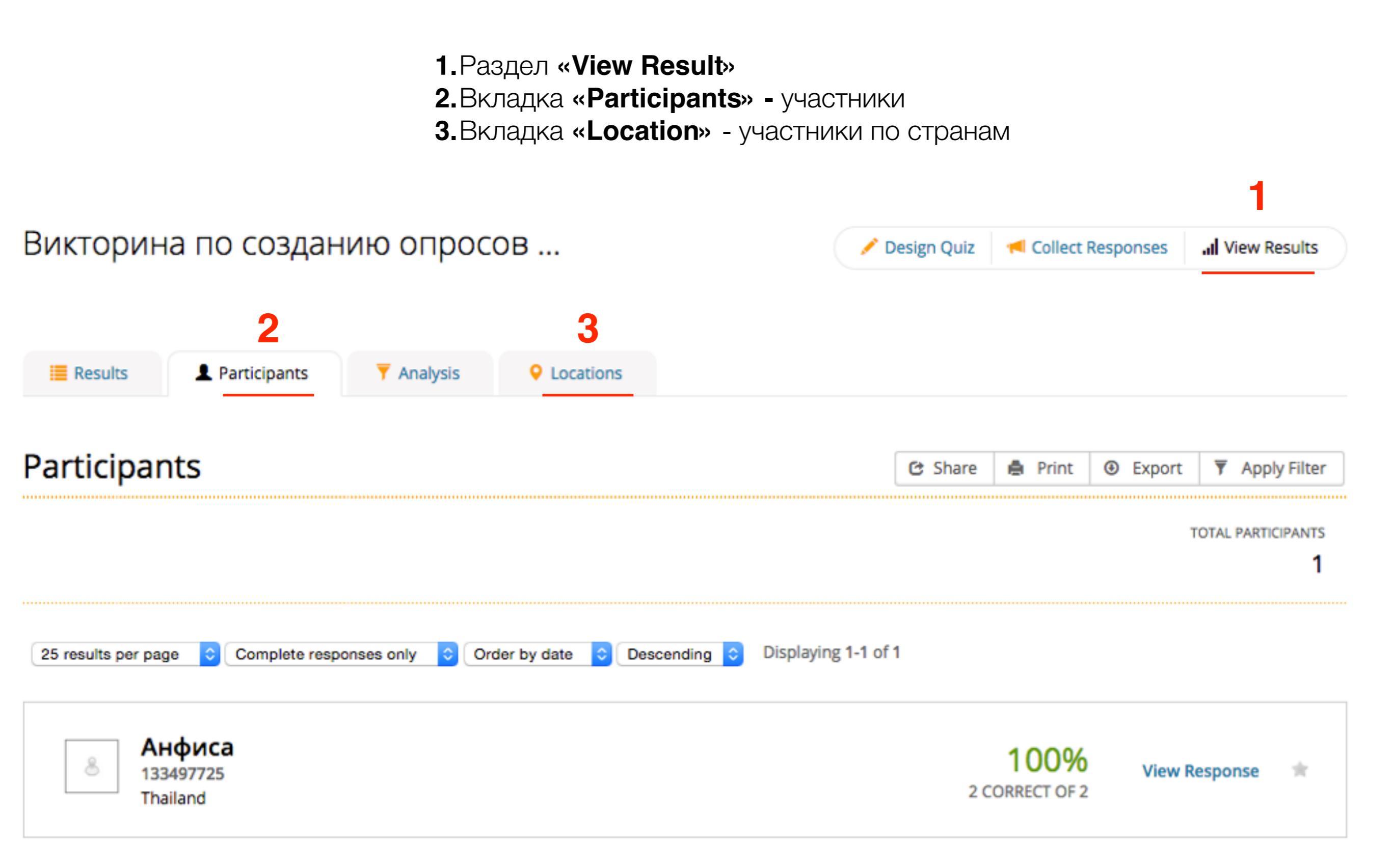

Урок №36

### Tema: Плагин PollDaddy для WordPress

(сложность 1)

#### Вопросы

- Установка плагина PollDaddy
- Настройка плагина
- Создание опросов
- Викторина

### Понедельник, 7 сентября, в 13.00

### http://wpwebinar.ru

ВНИМАНИЕ! Для Участников Вебинара Комплект "млм блог за 1 час" 4500-руб-2970 руб-

## Ресурсы

### http://wptraining.ru

записи вебинаров, план и расписание занятий

### http://wpwebinar.ru

вход на вебинары, скидка для участников

### http://anfisabreus.ru/blog

записи вебинаров, обсуждение, вопросы, предложения

### http://vk.com/blognawordpress

группа в контакте, обсуждение, вопросы, предложения

### http://vk.com/wpwebinarru

Подписка на мероприятния